| 资料编码 | PTN-GPN710-0001 | 产品名称      | GPN710-2SFP-4GE |
|------|-----------------|-----------|-----------------|
| 使用对象 | 技术支持部           | 资料版本      | V1.0            |
| 编写部门 | 公网 PTN 组        | 适用设备      | GPN710-2SFP-4GE |
| 保密级别 | 図不公开 ☑内音        | 部公开 团办事处公 | 公开 网客户公开        |

# GPN710-2SFP-4GE 设备开通配置指导书

| 拟制 | 杨鹏程 | 日期 | 2017年3月28日 |
|----|-----|----|------------|
| 审核 |     | 日期 |            |
| 批准 |     | 日期 |            |

北京格林伟迪科技股份有限公司

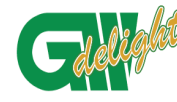

**URANA LIGHT TECHNOLOGY CO., LTD.** 版本与更改记录

|      | 版本与身                  | 巴改记录    |           |           |
|------|-----------------------|---------|-----------|-----------|
| 题目:  |                       | 文件编号: 日 | PTN-GPN71 | 0-0001    |
|      | GPN710-2SFP-4GE 配置指导书 | 修订: \   | V1.0      |           |
|      | 版本与到                  | 更改记录    |           |           |
| 版本   | 更改内容                  | 编写。     | 人         | 日期        |
| V1.0 | 修订                    | 杨鹏和     | 臣王        | 2017-2-21 |
|      |                       |         |           |           |
|      |                       |         |           |           |
|      |                       |         |           |           |
|      |                       |         |           |           |
|      |                       |         |           |           |
|      |                       |         |           |           |
|      |                       |         |           |           |
|      |                       |         |           |           |
|      |                       |         |           |           |
|      |                       |         |           |           |
|      |                       |         |           |           |
|      |                       |         |           |           |
|      |                       |         |           |           |
|      |                       |         |           |           |
|      |                       |         |           |           |
|      |                       |         |           |           |
|      |                       |         |           |           |
|      |                       |         |           |           |
|      |                       |         |           |           |
|      |                       |         |           |           |
|      |                       |         |           |           |
|      |                       |         |           |           |
|      |                       |         |           |           |
|      |                       |         |           |           |
|      |                       |         |           |           |
|      |                       |         |           |           |
|      |                       |         |           |           |

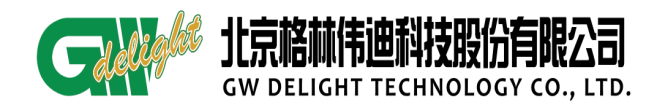

# 目录

| 1 | 产品概述         |                      | 4  |
|---|--------------|----------------------|----|
| 2 | 产品外观         |                      | 4  |
| 3 | 开通前准备        |                      | 5  |
|   | 3.1 开通工具     | 准备                   | 5  |
|   | 3.2 业务开通     | 准备                   | 5  |
| 4 | 产品开通配置       | !<br>                | 5  |
|   | 4.1 网管方式     |                      | 5  |
|   | 4.1.1 G      | PN 局端设备直连代管          | 5  |
|   | 4.1.2 G      | PN 局端设备跨网代管          | 7  |
|   | 4.1.3 帯      | 带内网管                 | 8  |
|   | 4.1.4 零      | ş配置管理                | 9  |
|   | 4.1.5 単      | 单体网管创建网元             | 9  |
|   | 4.2 业务配置     |                      | 14 |
|   | 4.2.1 v      | 1an 模式业务配置           | 14 |
|   | 4.2.2 逻      | 暨传模式业务配置             | 18 |
|   | 4.2.3 Q      | INQ 模式业务配置           | 18 |
|   | 4.3 LAG 保护   | 配置                   | 21 |
|   | 4.3.1 玎      | 见场配置 lag 聚合组         | 21 |
|   | 4.3.2 这      | 远程由单链路改造为双链路 lag 聚合组 | 21 |
| 5 | 数据配置保存       | <u> </u>             | 26 |
| 6 | 业务删除         |                      | 26 |
| 7 | 底层配置业务       | ·(选看)                | 28 |
| 8 | 业务验证方式       | <i>۲</i><br>۲        | 29 |
|   | 8.1 对 ping 测 | 试                    | 29 |
|   | 8.2 查看端口:    | 流量                   | 29 |

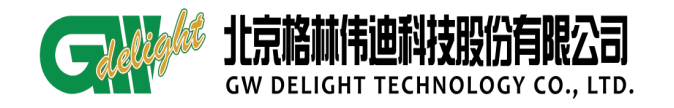

# 1 产品概述

GPN710-2SFP-4GE-AC220S 是由北京格林威尔科技有限公司开发的基于 MPLS-TP 面向分组传送网络的大客户接入应用设备; WAN 口: 支持千/百兆光; LAN 口: 默认千兆 自协商。

GPN710-2SFP-4GE-AC220S 适用于大带宽多端口高可靠性的大客户接入,在终端直 挂网络模型中可提供管理的应用模式。GPN710-2SFP-4GE-AC220S 支持宽温工作模式, 可支持室外场景应用。

## 2 产品外观

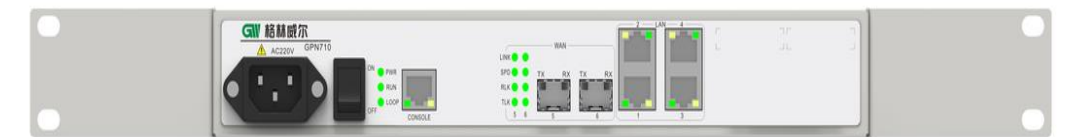

|            | 祝 Z I 泪 小 闪 音 义 | <b>~</b>                                      |              |  |
|------------|-----------------|-----------------------------------------------|--------------|--|
| LED 灯      | 意义              |                                               | 状态           |  |
| PWR(绿色)    | 上电指示            | 亮: 电源上电                                       | 灭:电源没有上<br>电 |  |
| RUN (绿色)   | 运行指示            | 亮:设备启动                                        | 闪烁:程序运行      |  |
| LOOP (红色)  | 环路告警指示          | 亮:告警                                          | 灭:正常         |  |
| WAN 🗆      | 上曜业口法拉伊大北三      | 亮: j                                          | 连接           |  |
| LINK 5(6)  | 上               | 灭: 断开                                         |              |  |
| (绿/橙)      | (位巴代农按收儿切平过瓜)   | 闪烁: 数                                         | :据收发         |  |
| WAN 🗆      |                 | 橙:1                                           | 000M         |  |
| speed 5(6) | 上联光口速率指示        | 43.                                           | 001          |  |
| (绿/橙)      |                 | ≴ <b>k:</b> 100M                              |              |  |
| WAN 🗆      |                 | 亮: j                                          | 车接           |  |
| TLK 5(6)   | 上联光口发 LINK 指示   | 新开                                            |              |  |
| (绿色)       |                 | 大: 两月                                         |              |  |
| WAN 🗆      |                 | 亮:连接                                          |              |  |
| RLK 5(6)   | 上联光口收 LINK 指示   | 一 一 一 一 元 . 断开                                |              |  |
| (绿色)       |                 | <u>, , , , , , , , , , , , , , , , , , , </u> | 9171         |  |
| LAN 1-4 □  |                 | 亮: 〕                                          | <b></b>      |  |
| LINK/ACT   | 下联电口连接状态指示      | 灭:                                            | 断开           |  |
| (绿色)       |                 | 闪烁: 数                                         | 据收发          |  |
| LAN 1-4 🗆  |                 | 黄色: 100                                       | 00Base-T     |  |
| SPEED      | 下联电口工作速率指示      | 绿色:10                                         | 0Base-T      |  |
| (黄、绿双色)    |                 | 灭: 10F                                        | Base-T       |  |

图 2-1 设备前面板图

## 表 2-1 指示灯含义

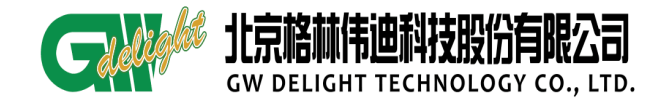

#### 3 开通前准备

## 3.1 开通工具准备

笔记本电脑一台,串口线一根,USB转串口一根,软件:超级终端/CRT/HTT软件。

#### 3.2 业务开通准备

- 确认设备上网管的方式。
- 确认业务传输模式,设备支持业务模式 transparent 模式 (默认模式 transparent 模式)、dot1q 模式或 stack 模式

## 4 产品开通配置

## 4.1 网管方式

我司设备网管分为两大类:

## 代管:

- GW 局端设备代管
- GW 局端跨大网代管

#### 单体网管:

- 带外网管方式 (默认 IP: 192.168.239.71/24)
- 带内网管。

#### 4.1.1 GPN 局端设备直连代管

使用 GPN 局端设备直连代管 GPN710-2SFP-4GE, GPN710-2SFP-4GE 无需配置,但是 GPN 局端设备和 GPN710-2SFP-4GE 均需打开 oam 功能,设备默认开启,光纤直连之后, 将局端设备上网管。GPN710-2SFP-4GE 必须和 GPN 局端设备光纤直连。

GPN710-2SFP-4GE 被代管后, 如图 4-1

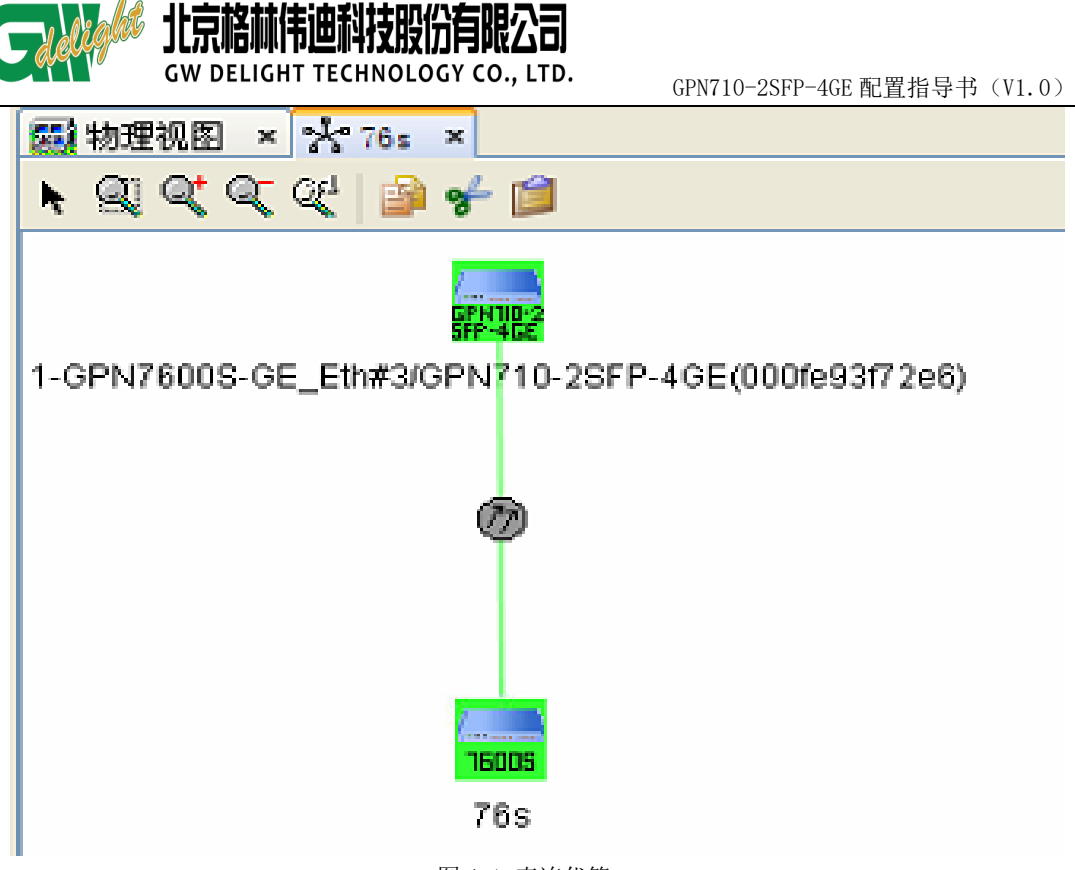

图 4-1 直连代管

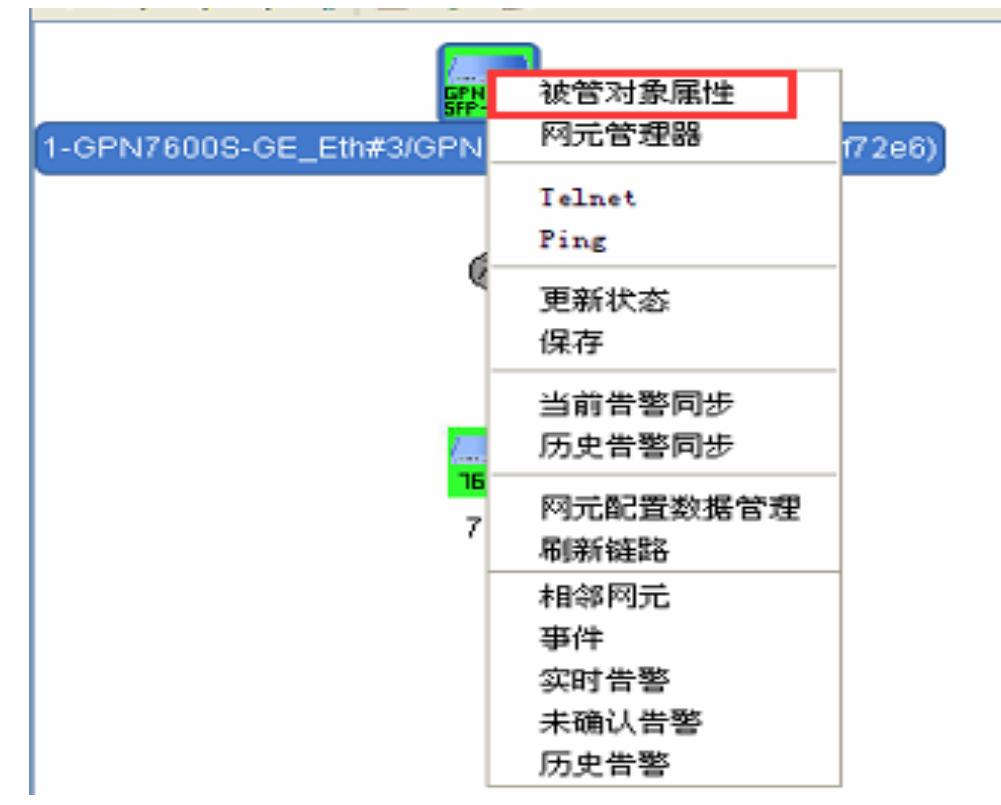

在网管上右击需要修改的 GPN710-2SFP-4GE 网元选择【被管对象属性】如图 4-2

图 4-2 被管对象属性

输入需要修改的名称,点击确认,如图:4-3

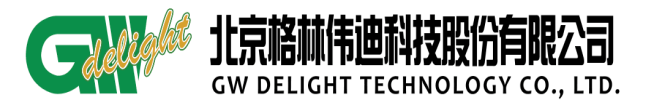

| ₩ 被管对象属性 |                          |                                          |
|----------|--------------------------|------------------------------------------|
| 常规       | <b>常规信息</b><br>名称<br>显示名 | 3866247145<br>GPIT710-2SFP-4GE           |
| 监视       | 上级节点<br>网元类型<br>类名       | INULL<br>GPIT710-2SFP-4GE 1<br>GPIDevice |
| 关系       | 大                        | 清除                                       |
| SHNP     | 网络掩码                     | 255. 255. 255. 0                         |
| 位置       |                          |                                          |
|          |                          | 2                                        |

图 4-3 修改网元名称

修改名称后的 GPN710-2SFP-4GE, 如图 4-4

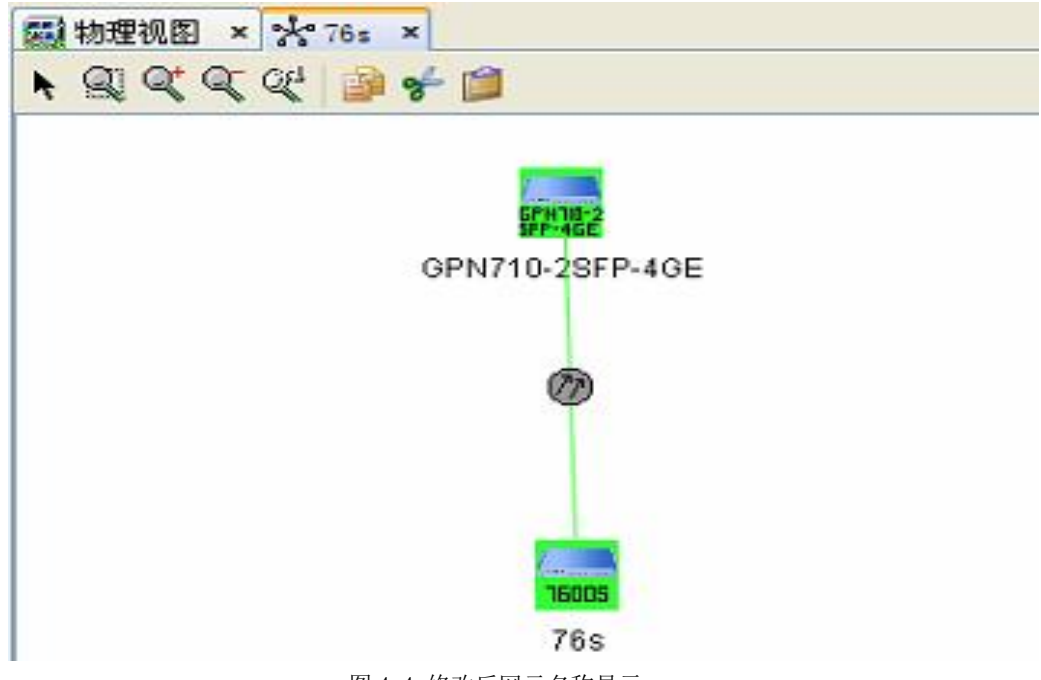

图 4-4 修改后网元名称显示

## 4.1.2 GPN 局端设备跨网代管

使用 GPN 局端跨大网设备代管 GPN710-2SFP-4GE, 局端和远端之间非光纤直连,

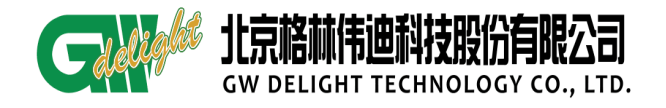

GPN710-2SFP-4GE 和 GPN 局端设备需要有可达通道,局端开启跨大网代管之后, GPN710-2SFP-4GE 即可使自动在网管上创建。局端设备开启跨大网功能,跨大网配置参 考跨大网指导书。

GPN710-2SFP-4GE 被跨大网代管后,如图 4-5

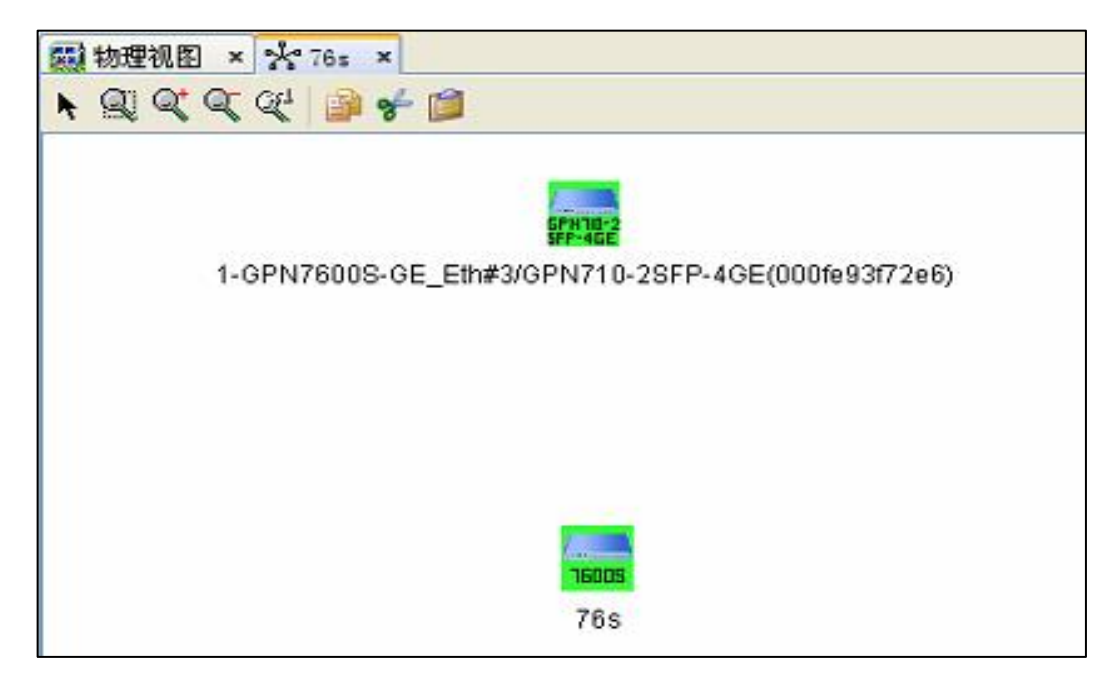

图 4-5 跨大网管理设备显示

#### 4.1.3 带内网管

需要与传输规划好管理 vlan,传输网将管理 vlan 通道打通到网管中心,然后按照下列步骤配置 GPN710-2SFP-4GE:

将设备自带的串口线的 RJ45 一端连接到 GPN710-2SFP-4GE 的 CONSOLE 口,另外一端连接电脑串口,为设备加电,利用 HTT 或 CRT 登录软件登录到设备(也可以使用网线连接到 GPN710-2SFP-4GE 的电口,GPN710-2SFP-4GE 的默认 IP 为 192.168.239.71,电脑设置同网段 IP,然后通过 CMD 命令行 telnet 到 GPN710-2SFP-4GE)。

假设管理 vlan 为 4094, GPN710-2SFP-4GE 配置如下:

step1: 修改 VLAN 模式: 默认为透传模式,修改为 dot1q 模式,如图 4-6

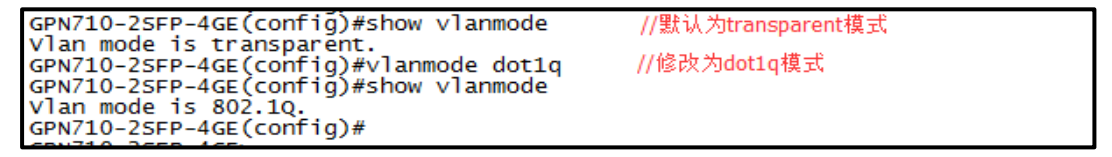

图 4-6 修改 vlan 模式

step2: 创建 vlan 并指定为管理 vlan, 配置管理 ip, 如图 4-7

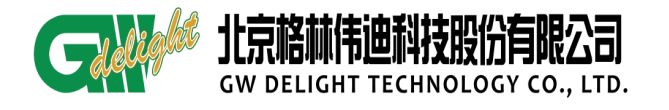

GPN710-2SFP-4GE(config)#vlan 4094 //创建vlan4094 GPN710-2SFP-4GE(vlan-vlanAuto4094)#ip address 192.168.6.100/24 //配置管理ip GPN710-2SFP-4GE(vlan-vlanAuto4094)#exit GPN710-2SFP-4GE(config)#

图 4-7 设置管理 vlan 和管理 ip

step3:指定上联端口,并允许管理 vlan 通过,如图 4-8

```
GPN710-2SFP-4GE(config)#vlan 4094
GPN710-2SFP-4GE(vlan-vlanAuto4094)#add port 1/5 tagged //加入指定的上联端口
GPN710-2SFP-4GE(vlan-vlanAuto4094)#exit
GPN710-2SFP-4GE(config)#
```

图 4-8 指定上联接口

step4: 查看配置, 如图 4-9

```
!VLAN config
interface vlan default 1
ip address 192.168.239.71 255.255.255.0 //默认ip
mcastmode 2
exit
interface vlan vlanAuto4094 4094 //新增管理vlan和ip
add port 1/5 tagged
ip address 192.168.6.100 255.255.255.0
mcastmode 2
exit
```

```
图 4-9 查看配置
```

step5: 保存配置, 如图 4-10

GPN710-25FP-4GE(config)#save //save, 手动保存 Trying to save configuration to flash, please wait... Preparing data for saving configuration...Done. Starting writing configuration data to flash...Done. Configuration saved to flash successfully. GPN710-25FP-4GE(config)# 2016-11-15,15:04:26 GPN710-25FP-4GE config-file save success

图 4-10 保存配置

#### 提示:

● GPN710-2SFP-4GE 支持自动保存功能,默认周期为十分钟,配置完数据之后建议手动保存。

#### 4.1.4 零配置管理

注: GPN710-2SFP-4GE 的 DHCP 默认关闭。

#### 4.1.5 单体网管创建网元

单体网管创建网元,需要先将设备底层数据配置好,传输将网管通道打到网管侧,

才可以开始网管创建网元。

step1: 创建 GPN710-2SFP-4GE 网元, 如图 4-11

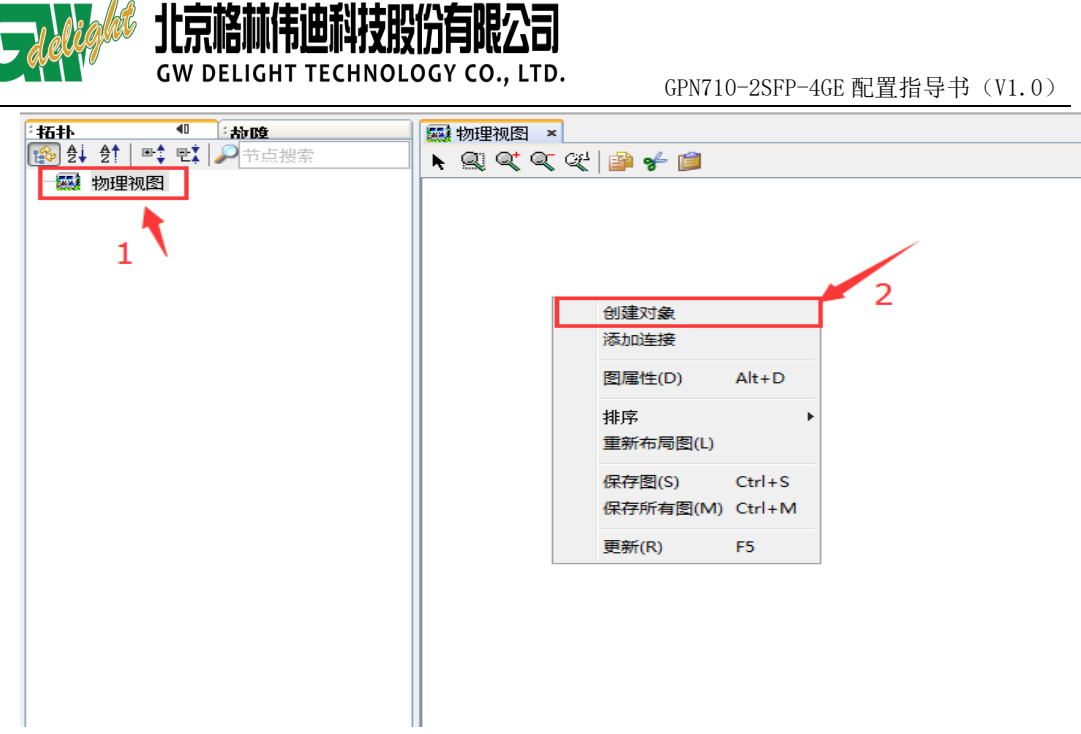

图 4-11 创建对象

step2: 在名称里填写名称,点击【设备】,选择右边【GPN710-2SFP-4GE】设备图标,

点击下一步,如图 4-12

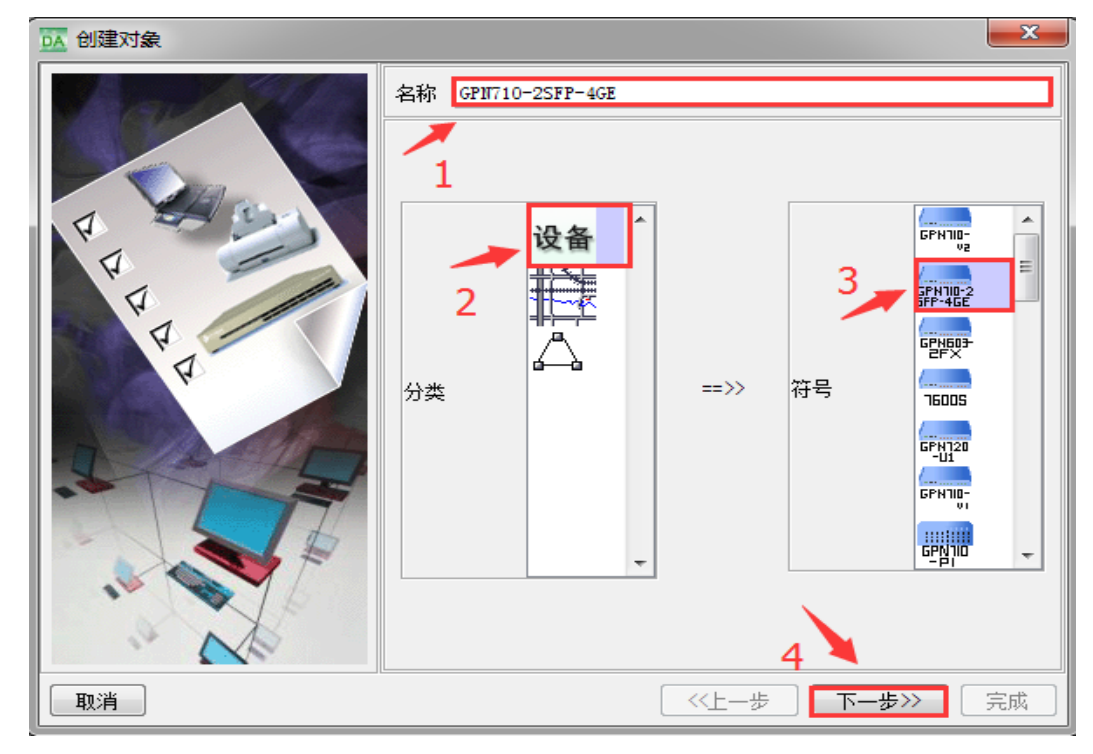

图 4-12 命名、选择模块

step3:选择 IP 地址段填写相应的 ip 地址,填写完毕之后点击完成,如图 4-13

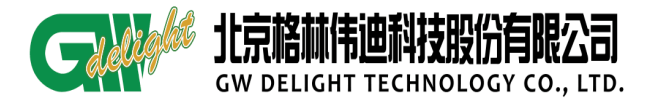

| 📴 创建对象    |                                       |                                                           |
|-----------|---------------------------------------|-----------------------------------------------------------|
| E E E E E | IF地址 1<br>子网掩码 <sup>2</sup><br>SMMF版本 | 192. 168. 239. 71<br>255. 255. 255. 0<br>v2c ✔ Snmp端口 161 |
|           | 团体名                                   | public                                                    |
|           | 🛄 非网关网元                               |                                                           |
|           | 网关网元公网IP地址                            | 0. 0. 0. 0                                                |
|           |                                       | 3                                                         |
| 取消        |                                       | 〈〈上→步〉 下→步〉〉 完成                                           |

图 4-13 添加 ip 地址

step4: 创建设备完成, 如图 4-14

|   | ,<br>物理视图 × | 网元管理器      | ĸ   |                         |            |  |  |
|---|-------------|------------|-----|-------------------------|------------|--|--|
| R | <u>a</u> qq | et   🍺 🤟 🚺 |     |                         |            |  |  |
|   |             |            |     |                         |            |  |  |
|   |             |            |     |                         |            |  |  |
|   |             |            |     |                         |            |  |  |
|   |             |            |     |                         |            |  |  |
|   |             |            |     |                         |            |  |  |
|   |             |            |     |                         |            |  |  |
|   |             |            |     |                         |            |  |  |
|   |             |            |     |                         |            |  |  |
|   |             |            | GPN | 579-462<br>710-28FP-4GE |            |  |  |
|   |             |            |     |                         |            |  |  |
|   |             |            |     |                         |            |  |  |
|   |             |            |     |                         |            |  |  |
|   |             |            | 内   |                         | 그 누는 수는 수는 |  |  |

#### 图 4-14 网元添加完成

step5: Trap 配置,右键【网元管理器】打开,如图 4-15

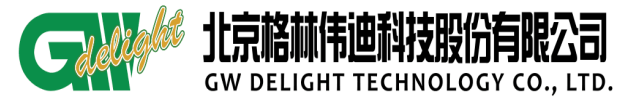

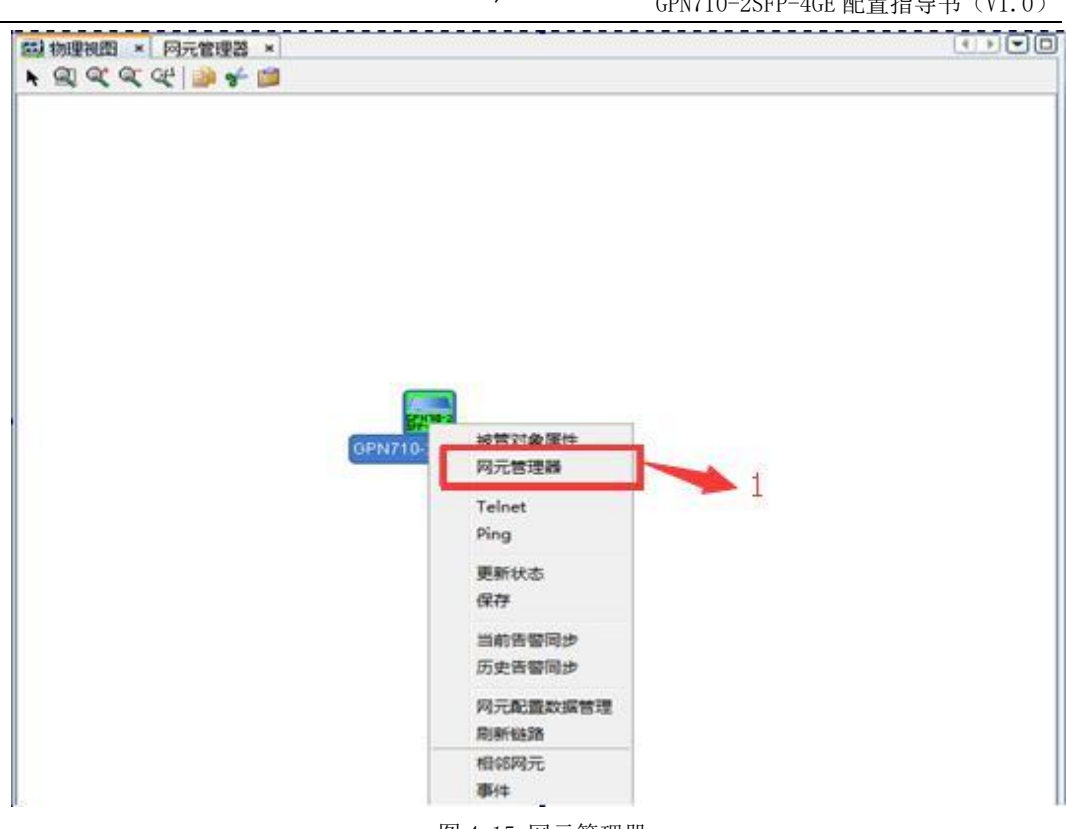

图 4-15 网元管理器

step6:选择【网元信息配置】-选择【trap 配置】,状态那点击【配置】使能 trap,

| 如图4 | 4-16 |
|-----|------|
|-----|------|

| 设备树 🕂 💥 💈 设备管理视图            | - | DA GPN710-2SFP-40 | E-网元信息配置 ×      |                         |                |       |
|-----------------------------|---|-------------------|-----------------|-------------------------|----------------|-------|
| GPN710-2SFP-4GE             |   | 系统信息 IP地址         | 团体字 Irap配置 网元时间 |                         |                |       |
| L- 🕅 1-GP1710-2SFP-4GE      |   | 状态                | 2               |                         |                |       |
|                             |   | <b>条</b> 教        |                 | IX H64/(33) Enable(1) + |                |       |
|                             |   | <b>公</b> 叙        |                 |                         | 100 Aug 1 - 21 |       |
|                             |   | 索引                | IP地址*           | SIMP版本*                 | 通讯名称*          | 修改    |
|                             |   | 1                 | 0.0.0           | v2c (2)                 | public         |       |
|                             |   | 2                 | 0.0.0           | v2c (2)                 | public         | 恢复默认值 |
|                             |   | 3                 | 0.0.0           | v2c (2)                 | public         |       |
|                             |   | 4                 | 0.0.0.0         | v2c (2)                 | public         |       |
|                             |   | 5                 | 0.0.0.0         | v2c (2)                 | publi c        |       |
|                             |   | 6                 | 0.0.0.0         | v2c (2)                 | public         |       |
|                             |   | 7                 | 0.0.0.0         | v2c (2)                 | public         |       |
| 山能树 / 自定义                   |   | 8                 | 0.0.0           | v2c (2)                 | public         |       |
|                             | _ | 9                 | 0.0.0.0         | v2c (2)                 | public         |       |
|                             | ^ | 10                | 0.0.0.0         | v2c (2)                 | public         |       |
| ● ◎ 网元信息配置                  |   | 11                | 0.0.0.0         | v2c (2)                 | public         |       |
| 🔄 🖲 版本管理                    |   | 12                | 0.0.0.0         | v2c (2)                 | public         |       |
| 🗞 接口管理                      |   | 13                | 0.0.0.0         | v2c (2)                 | public         |       |
| <ul> <li>④ 以太网接口</li> </ul> |   | 14                | 0.0.0.0         | v2c (2)                 | public         |       |
| ···· ④ LAG接口                |   | 15                | 0.0.0.0         | v2c (2)                 | public         |       |
| U VLAN管理                    | = | 16                | 0.0.0.0         | v2c (2)                 | public         |       |
| ◎ 以太网端口镜像                   |   |                   |                 |                         |                |       |
| ④ 以太网端口隔离                   |   |                   |                 |                         |                |       |
| 👒 业务管理                      |   |                   |                 |                         |                |       |
| ④ QinQ管理                    |   |                   |                 |                         |                |       |
| 🍋 OAM管理                     |   |                   |                 |                         |                |       |
| ● ○ 以太网端口OAM                |   |                   |                 |                         |                |       |
| ⑧ 以太网业务OAM                  |   |                   |                 |                         |                |       |
| 👒 性能管理                      |   |                   |                 |                         |                |       |
| 🛛 🔍 15分钟历史性能查看              |   |                   |                 |                         |                |       |
| 🛛 🖳 🗵 24小时历史性能查看            | - |                   |                 |                         |                |       |

图 4-16 trap 配置

step7: 使能成功提示, 如图 4-17:

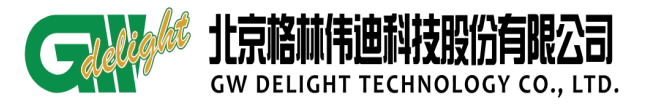

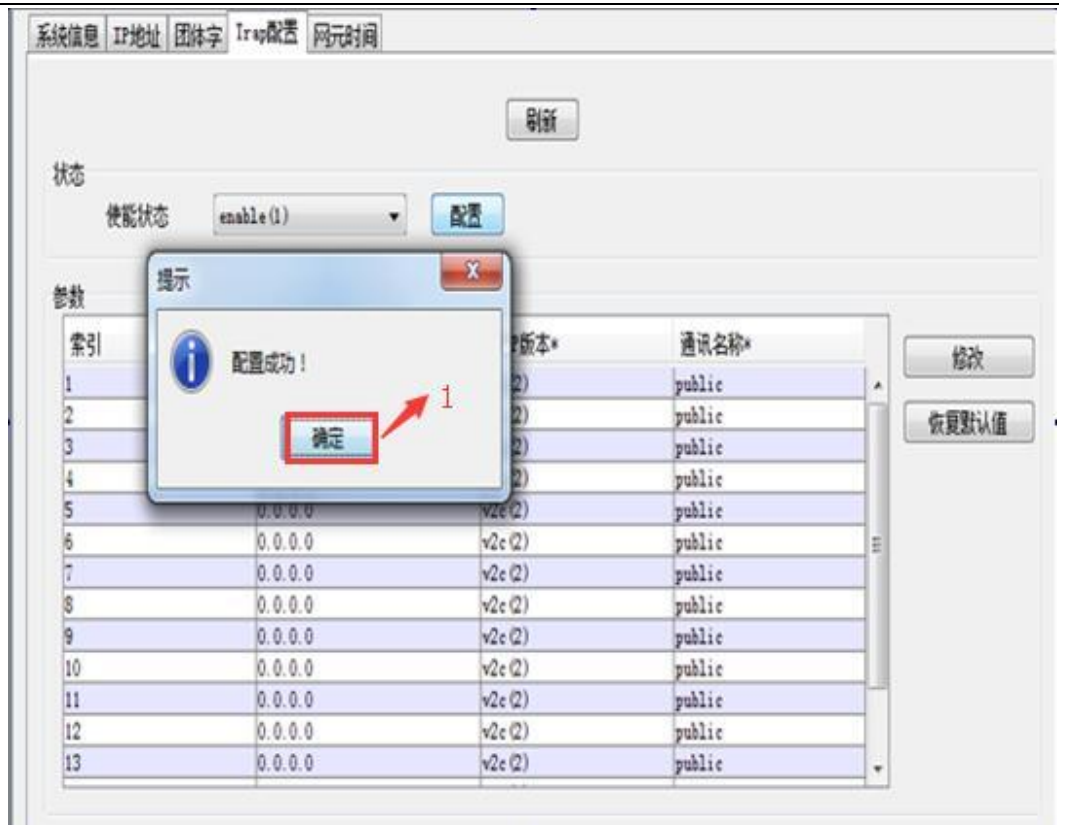

图 4-17 使能提示成功

step8: Trap ip 配置提示,点击【修改】,如图 4-18

|    | 15               | 能状态 [enable(1) → ] 西 | 置       | × 2          |
|----|------------------|----------------------|---------|--------------|
| 数  |                  |                      |         |              |
| 索引 | IP地址*            | SIMP版本*              | 通讯名称*   | 修改           |
| 1  | 192. 168. 239. 1 | v2c (2)              | publi c | 1944         |
| 2  | 0.0.0.0          | v2c (2)              | public  | 恢复默认值        |
| 3  | 0.0.0.           | v2c (2)              | public  | PASE ROLLING |
| 4  | 0.0.0.0          | v2c (2)              | public  |              |
| 5  | 0.0.0            | v2c (2)              | public  |              |
| 6  | 0.0.0            | v2c (2)              | public  |              |
| 7  | 0.0.0            | v2c(2)               | public  |              |
| 8  | 0.0.0            | v2c (2)              | publi c |              |
| 9  | 0.0.0            | v2c(2)               | publi c |              |
| 10 | 0.0.0            | v2c(2)               | publi c |              |
| 11 | 0.0.0            | v2c (2)              | public  |              |
| 12 | 0.0.0            | v2c (2)              | public  |              |
| 13 | 0.0.0            | v2c (2)              | public  |              |
| 14 | 0.0.0            | v2c(2)               | public  |              |
| 15 | 0.0.0            | v2c (2)              | public  |              |
| 16 | 0.0.0            | v2c (2)              | publi c |              |

图 4-18 修改 TRAP 信息

step9: 修改 Trapip 成功提示,如图 4-19

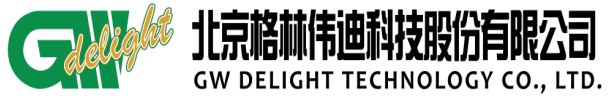

|     | AL CARGE      | Bist                |        |           |
|-----|---------------|---------------------|--------|-----------|
| 10  |               | 使能扰态 enable(1) v 配置 |        |           |
| 181 |               |                     |        |           |
| 索引  | 17地址*         | SIMt版本+             | 通讯名称+  | ( A06     |
| 1   | 102 100 278 1 | v2c (2)             | public | NEX       |
| 2   | 0.0.0.0       | v2e (2)             | public | 2000      |
| 3   | 0.0.0.0       | v2c(2)              | public | ELSE A RU |
| 4   | 0.0.0         | v2e (2)             | public |           |
| 5   | 0.0.0.0       | Trank               | public |           |
| 5   | 0.0.0.0       | Inspecie            | public |           |
|     | 0.0.0.0       | -                   | public |           |
| 1   | 0.0.0.0       | 🔡 🛃 墨音确定师改? 🛒 🕇     | poblic |           |
| 9   | 0.0.0.0       |                     | public |           |
| 10  | 0.0.0.0       |                     | public |           |
| 11  | 0.0.0.0       | A 18.               | public |           |
| 12  | 0.0.0.0       | 1                   | public |           |
| 13  | 0.0.0.0       | v2c(2)              | public | 6         |
| 14  | 0.0.0.0       | v2c (2)             | public |           |
| 15  | 0.0.0.0       | v2c (2)             | public |           |
| 16  | 0.0.0.0       | v2c (2)             | public |           |

CDN710 9CED 4CE 配 里 化 巳 廿 (V1 0)

图 4-19 配置完成

## 4.2 业务配置

在创建业务之前, 需明确业务传输模式

- transparent 模式 //所有数据均透传过去,不做任何处理。(设备默认模式)
- dot1q 模式 //区分 VLAN,针对创建的 VLAN 采取不同的动作(带标签或 不带标签)
- stack 模式 //即 QINQ 模式

## 4.2.1 vlan 模式业务配置

客户业务模型,如图 4-20:

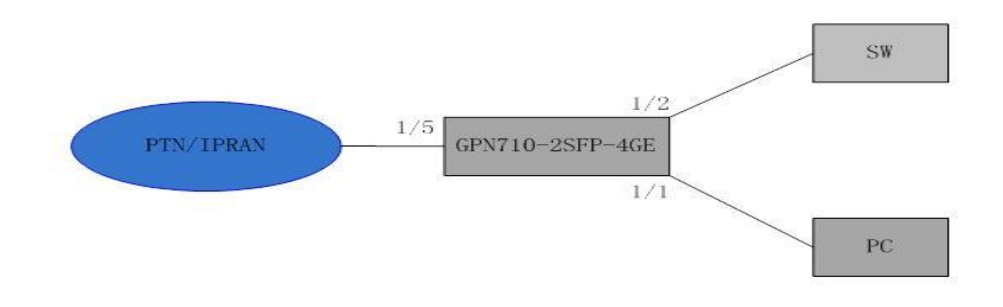

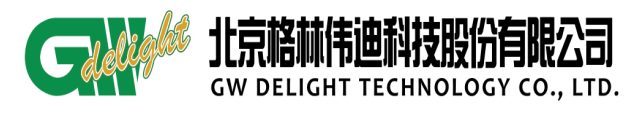

图 4-20 拓扑图

#### 客户需求:

1、PC 接 GPN710-2SFP-4GE 的 1/1 口,SW 接 GPN710-2SFP-4GE 的 1/2 口, GPN710-2SFP-4GE 的 1/5 口接 PTN/IPRAN。

2、客户 PC 的数据不带 VLAN 进入 GPN710-2SFP-4GE 的 1/1 口, GPN710-2SFP-4GE 为 其加上 vlan100。

3、SW 带标签 200 进入 GPN710-2SFP-4GE 的 1/2 口, GPN710-2SFP-4GE 允许 v1an 200 通过。

4、GPN710-2SFP-4GE的网管 VLAN 为 4094。

5、GPN710-2SFP-4GE 带 VLAN 标签(包括业务 VLAN 和管理)进入 PTN/IPRAN。

## 业务配置:

step1: 点击 GPN710-2SFP-4GE 网元,右键【网元管理器】,如图 4-21

| 翻》物理视图 ×      |                    |  |
|---------------|--------------------|--|
| ★ Q Q Q Q Q B | 被管对象属性<br>网元管理器    |  |
|               | Telnet 1<br>Ping   |  |
|               | 更新状态保存             |  |
|               | 当前告警同步<br>历史告警同步   |  |
|               | 网元配置数据管理<br>刷新链路   |  |
|               | 相邻网元<br>事件<br>实时告警 |  |
| GPN710-:      | 未确认告警<br>历史告警      |  |
|               |                    |  |

图 4-21 网元管理器

step2: 修改设备传输模式,选择【vlan 管理】-点击【设备 VLAN 参数】-点击【设置

## VLAN 参数】, 如图 4-22

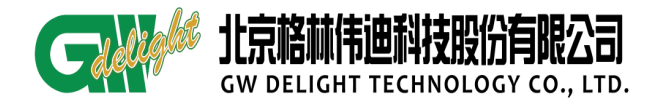

| 设备树 十 ¥ \$ 2 设备管理视图 •<br>Ⅲ GRUT10-25FP-4GE<br>□ ① 1-GPUT10-25FP-4GE                                                                                                    | IL GPIT10-25FF-4GE-VLAI管理<br>VLAI列表 设备VLAI管数<br>2<br>设备VLAI参数                                                                                  | ×<br>刷新 配置<br>4               |
|----------------------------------------------------------------------------------------------------|----------------------------------------------------------------------------------------------------|-------------------------------|
| 功能材 / 自定义<br>④ 机架图<br>● 网元信息副置<br>● 版本管理<br>● 近本管理<br>● 以太环接口<br>● 以太环接口<br>● 以太环端口<br>● 以太环端口<br>● 以太环端口<br>● 以太环端口<br>● 以大环端口<br>● 以大环端口<br>● 近大环端口<br>● 近大环端口<br>● 近大环端口<br>● 近大环端口<br>● 近大环端口<br>● 近大环端口<br>● 近大环端口<br>● 近大环端口<br>● 近大环端口<br>● 近大下<br>● 近大下<br>● 近大下<br>● 近大下<br>● 近大下<br>● 近大下<br>● 近大下<br>● 近大下<br>● 近大下<br>● 近大下<br>● 近大下<br>● 近大下<br>● 近大下<br>● 近大下<br>● 近大下<br>● 近大下<br>● 近大下<br>● 近大下<br>● 近大下<br>● 近大下<br>● 近大下<br>● 近大下<br>● 近大下<br>● 近大下<br>● 近大下<br>● 近大下<br>● 近大下<br>● 近大下<br>● 近大下<br>● 近大下<br>● 近大下<br>● 近大下<br>● 近<br>● 近大下<br>● 近大下<br>● 近<br>● 近<br>● 近大下<br>● 近<br>● 近大下<br>● 近大下<br>● 近<br>● 近<br>● 近<br>● 近<br>● 近<br>● 近<br>● 近<br>● 近 | 设备最大VLAN ID 4094<br>设备支持的最大VLAN数 4094<br>设备已配置VLAN数 1<br>设备VLAN模式 ieees<br>VLAN外层IPID 1000<br>VLAN内层IPID 1000000000000000000000000000000000000 | ao21q   parent  v01q  T  3  3 |

图 4-22 vlan 模式修改

step3:选择【vlan管理】-点击【添加 vlan】添加业务 vlan,如图 4-23:

| 设备树 🕂 💢 💈 设备管理视图 🕞                                     | DA GPN710-2SF | P-4GE-VLAIP管理 | ×        |                   |                  |       |                  |          |
|--------------------------------------------------------|---------------|---------------|----------|-------------------|------------------|-------|------------------|----------|
| GPN710-2SFP-4GE                                        | VLAI例表 设备     | WLAII参数       |          |                   |                  |       |                  |          |
| " 1-GPN710-2SFP-4GE                                    | 2 🖌 🤇 >       | 🖌 🛛 页长:       | 50 🔹 合计: | 1 第1页(共           | 1 页) 🛛 🔯 导出      | 🖓 🖓 🔣 | 森力UVLAN 📰 删除VLAN | 📝 修改VLAN |
|                                                        | VIAN ID       | 名称            | 备注       | IP地址              | 掩码               | 端口    | Lagged           | Untagged |
|                                                        | 1             | default       |          | 192. 168. 239. 71 | 255. 255. 255. 0 |       |                  |          |
|                                                        |               |               |          |                   |                  |       |                  |          |
|                                                        |               |               |          |                   |                  |       |                  |          |
|                                                        |               |               |          |                   |                  |       |                  |          |
|                                                        |               |               |          |                   |                  |       |                  |          |
|                                                        |               |               |          |                   |                  |       |                  |          |
|                                                        |               |               |          |                   |                  |       |                  |          |
|                                                        |               |               |          |                   |                  |       |                  |          |
| 山・・・・・・・・・・・・・・・・・・・・・・・・・・・・・・・・・・・・・                 |               |               |          |                   |                  |       |                  |          |
| · · · · · · · · · · · · · · · · · · ·                  |               |               |          |                   |                  |       |                  |          |
| ◎ 附元信息配立<br>⑥ 版本管理                                     |               |               |          |                   |                  |       |                  |          |
| ◎ 接口管理                                                 |               |               |          |                   |                  |       |                  |          |
|                                                        |               |               |          |                   |                  |       |                  |          |
| - C VILAIY管理                                           |               |               |          |                   |                  |       |                  |          |
| ● 以太网端口視像                                              |               |               |          |                   |                  |       |                  |          |
| ◎ 业务管理                                                 |               |               |          |                   |                  |       |                  |          |
| ◎ QINEI理<br>◎ QAM管理                                    |               |               |          |                   |                  |       |                  |          |
| - ④ 以太网端口0AM                                           |               |               |          |                   |                  |       |                  |          |
|                                                        |               |               |          |                   |                  |       |                  |          |
| <ul> <li>④ 15分钟历史性能查看</li> <li>④ 24小时历史性能查看</li> </ul> |               |               |          |                   |                  |       |                  |          |
| : ♥ 4秒1900天注肥旦省                                        |               |               |          |                   |                  |       |                  |          |

#### 图 4-23 添加 vlan

step4: 填写 vlan id、vlan 名称, vlan100 以 untag 方式加入 1/1, vlan100 以 tag

方式加入1/5,然后点击【应用】,如图4-24:

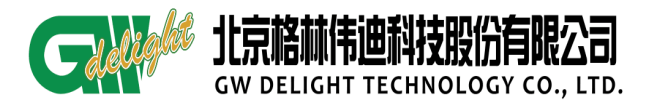

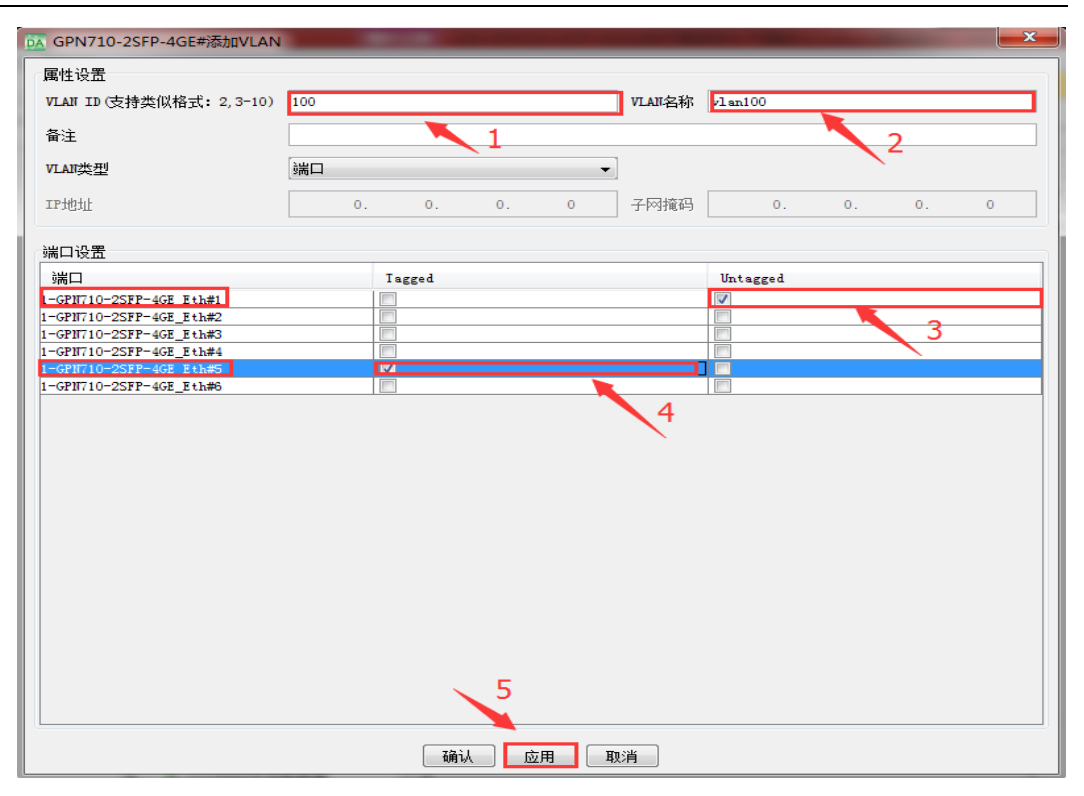

图 4-24 vlan 参数配置

step5: 点击对应业务 vlan, 查看 vlan 配置, 如图 4-25

| DA GPN710-2SFF | -4GE-VLAN管理 :        | ×         |                |               |                        |          |          |
|----------------|----------------------|-----------|----------------|---------------|------------------------|----------|----------|
| VLAII列表 设备     | VLAII参数              |           |                |               |                        |          |          |
| <b>≈</b> K < > | ▶ 页长: <mark>5</mark> | 0 ▼   合计: | 2 第1页(共        | 1 页) 🛛 🛃 导出   | : 🔽 - 🛯 👪 添加VLAN 🙀 🖶   | 训涂VLAN 📝 | 修改VLAN   |
| VLAN ID        | 名称                   | 备注        | IP地址           | 掩码            | 端口                     | Tagged   | Untagged |
| 1              | default              |           | 192.168.239.71 | 255.255.255.0 | -GPN710-2SFP-4GE_Eth#1 |          |          |
| 100            | vlan100              |           |                |               | -GPN710-2SFP-4GE_Eth#5 | <b>V</b> |          |
|                |                      |           |                |               |                        |          |          |
|                |                      |           |                |               |                        |          |          |

### 图 4-25 查看 vlan 信息

step6: SW 过来的数据, 1/2 口允许 vlan 通过, 1/5 口允许通过, 如图 4-26

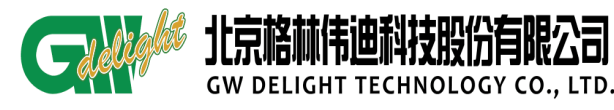

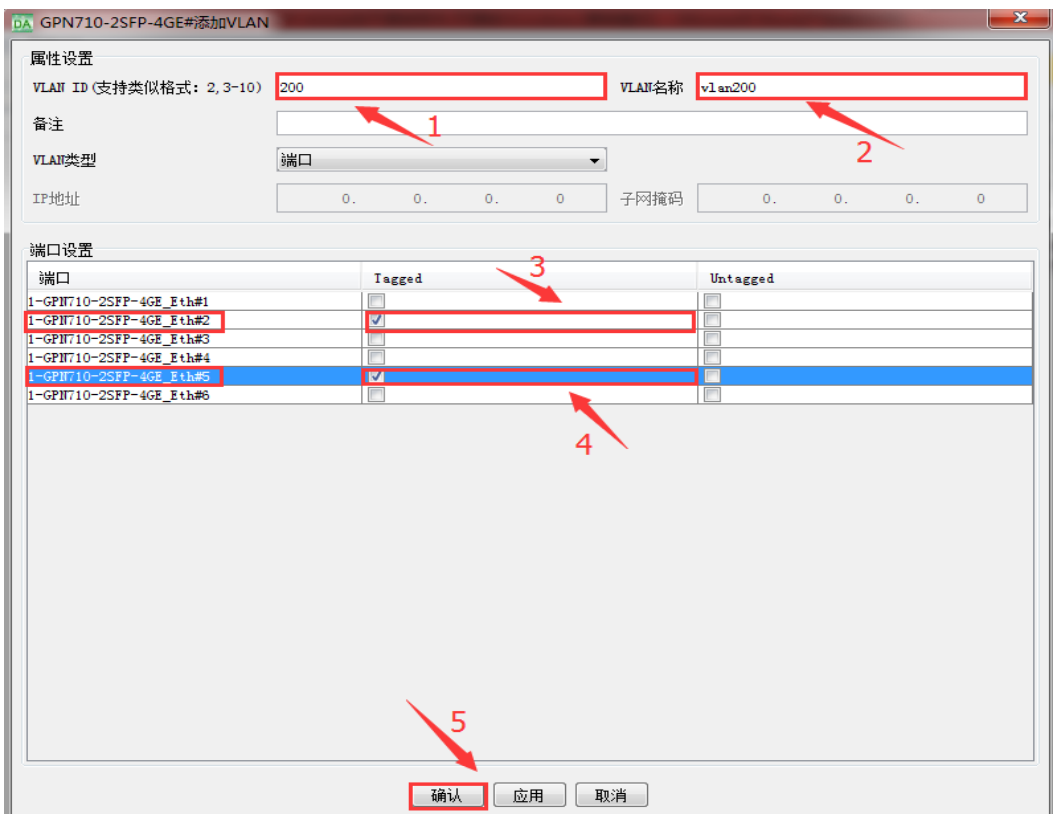

图 4-26 vlan 参数配置

## 4.2.2 透传模式业务配置

V3R16B023该版本默认透传模式,需要添加vlan等信息需要修改vlan模式为dot1q

模式。

使能透传模式,其他 vlan 信息不会删除,但业务 vlan 不生效,但管理 vlan 生效

| GPN710-2SFP-4GE(config)#vlanmode            | vlanmode+?,可以看到支持的模式 |
|---------------------------------------------|----------------------|
| dot1q Config vlan to 802.1Q mode            | 802.1Q模式             |
| stack Config vlan to vlan stack mode        | QINQ模式               |
| transparent Config vlan to transparent mode | 透传模式                 |
| GPN/10-2SFP-4GE(config)#vlanmode            |                      |

## 4.2.3 QINQ 模式业务配置

客户业务模型,如图 4-27:

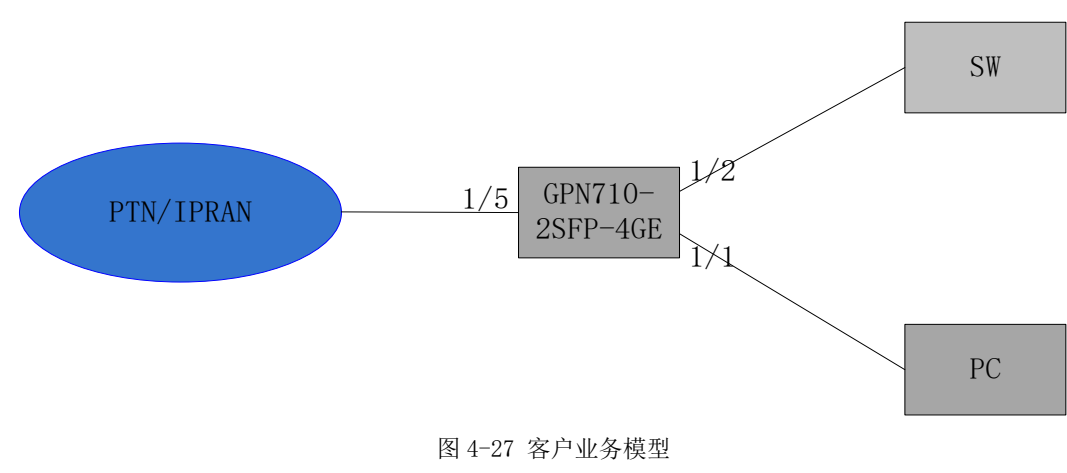

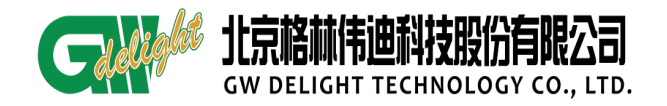

#### 客户需求:

1、从 SW 过来的数据,客户不告知 vlan 信息,需要我们透传过去。

2、同时从 PC 过来的数据带 vlan 100, GPN710-2SFP-4GE 透 vlan 100 的数据。

#### 业务配置:

step1: 将设备 VLAN 模式修改为 "stacking",也就是 QINQ 模式,如图 4-28

| 🧱 物理视图 × 网元管理器 ×                                   |                                                                                    |                                                                                        |                                   |   |         |
|----------------------------------------------------|------------------------------------------------------------------------------------|----------------------------------------------------------------------------------------|-----------------------------------|---|---------|
| 设备树 🐈 渊 🌫 设备管理视图 👻                                 | DA GPN710-2SFP-4GE-VLA                                                             | n管理 ×                                                                                  |                                   |   | • • • • |
| IIIII G2007 (05657)=465<br>- (21 1-672710-2587-462 | ULAN列表 设备VLAN参数<br>设备VLAN参数                                                        | 2                                                                                      | - <del>6</del> 966 - <b>81</b> 28 | 4 |         |
| 功能材 自定×                                            | 设备最大VLAH ID<br>设备支持的最大VLA时数<br>设备已配置VLA时数<br>设备VLA时模式<br>VLA时为层TPID<br>VLAHP为层TPID | 4094<br>4094<br>3<br>isee8001q<br>transporent<br>isee8001n<br>transporent<br>isee8001n | 3                                 |   |         |
|                                                    |                                                                                    | 图 4-28                                                                                 | vlan 模式修改                         |   |         |

提示:

- 使能 stacking 模式, 1/5-6 口默认为 NNI 口, 1/1-4 为 UNI 口
- UNI 接口:入方向:不做检测,对于过来的数据,打上端口的 untag 属性加入的 vlan。 出方向:检测 vlan,匹配上端口的 untag 属性时,剥除外层 vlan 转发出去;匹配上端 口的 tag 属性时,也剥除外层 vlan 转发出去。
- NNI 接口:入方向做普通 vlan 转发。出方向对于数据不做处理,直接转发。

step2: 配置业务, SW 过来的数据进入 1/2, 打上外层 v1an300 的标签, 如图 4-29

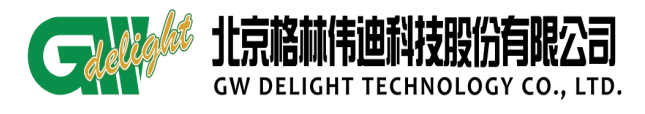

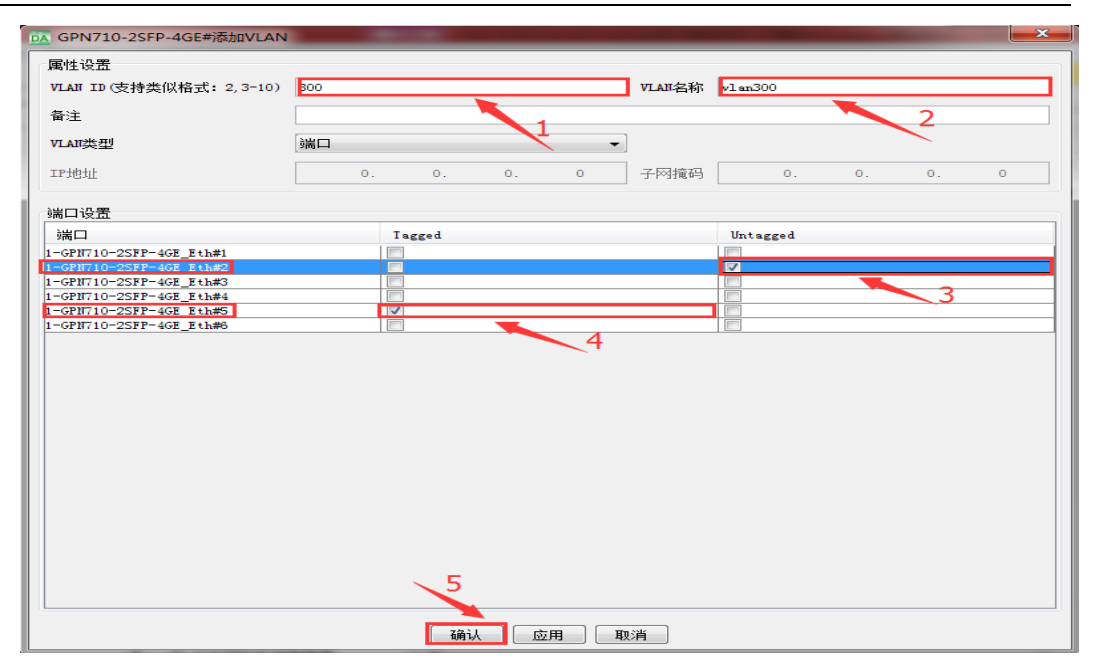

图 4-29 vlan 配置

step3: 配置业务, PC 过来的数据进入 1/1, 允许 vlan 100 通过, 先将 1/1 端口模式

更改为 NNI 接口,再添加 vlan,如图 4-30 和 4-31

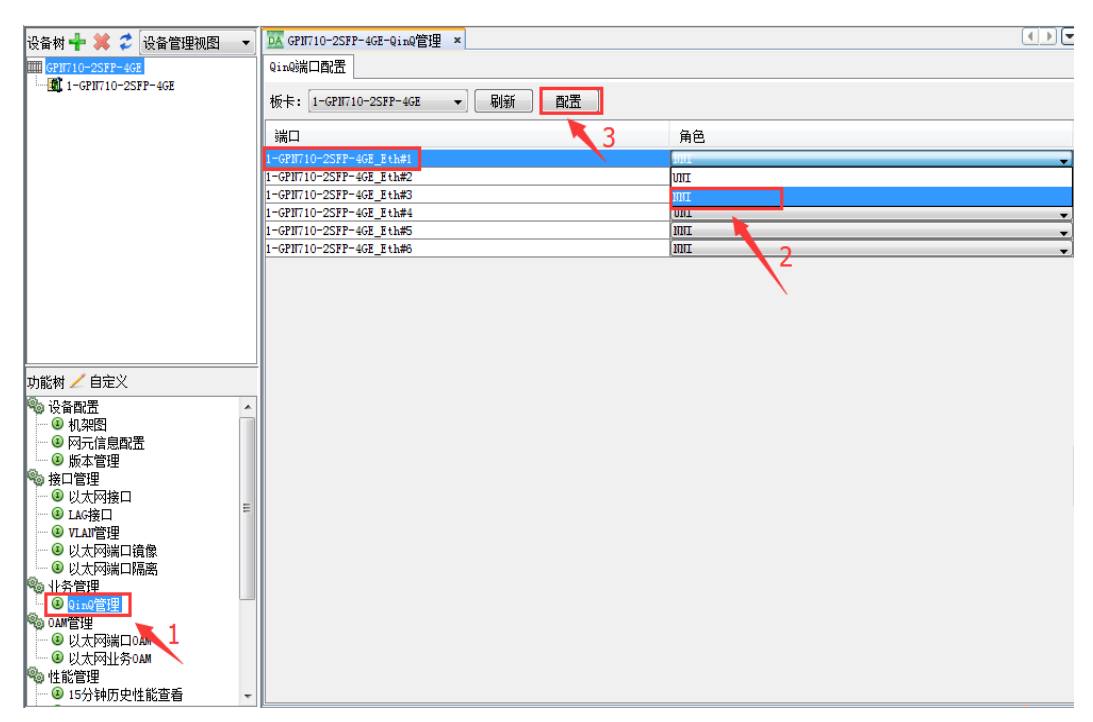

图 4-30 修改接口模式

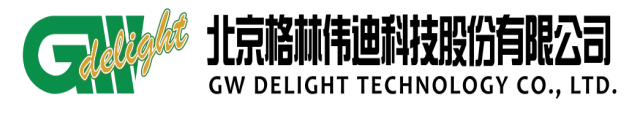

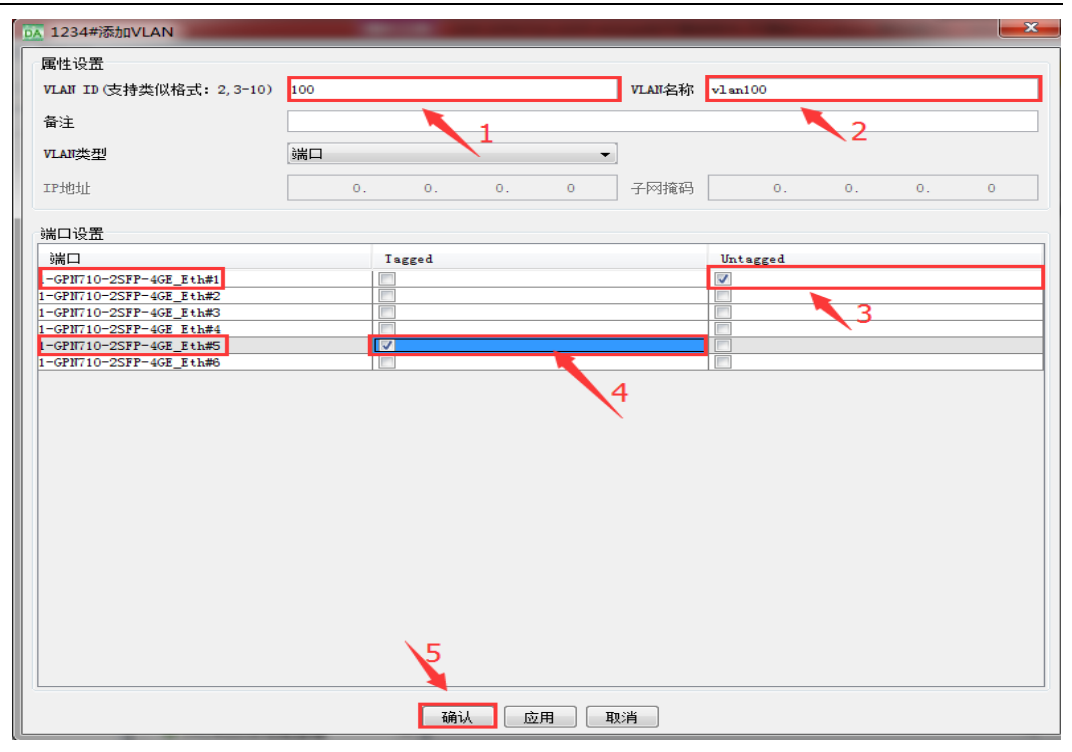

图 4-31 添加 vlan

#### 4.3 LAG 保护配置

Trunk 是指将多个物理端口捆绑在一起作为一个逻辑端口,又称为多接口负载均衡 组(Load Sharing Group)或链路聚合组(Link Aggregation Group),相关的协议标准 请参考 IEEE802.3ad。

在两台设备之间建立链路聚合组,可以提高通讯带宽还实现了传输的高可靠性,而 不需要对硬件进行升级。用户配置 Trunk 捆绑指定的端口,交换机根据用户配置的端口 选路策略决定分组(Packet)从一个成员端口发送到对端的交换机。当交换机检测到一个 成员端口链路中断,就不会在此端口上继续传送分组,直到这个中断的端口链路恢复正 常。

4.3.1 现场配置 lag 聚合组

| GPN710-2SFP-4GE(config)#int trunk t1                                                                   | l建trunk组,命名为t1    |
|----------------------------------------------------------------------------------------------------|-------------------|
| GPN710-2SFP-4GE(trunk-t1)#grouping 1/5-6<br>GPN710-2SFP-4GE(trunk-t1)#exit<br>GPN710-2SFP-4GE(config)# | 1/5,1/6口加入到trunk组 |

#### 图 4-32 底层配置聚合组

#### 4.3.2 远程由单链路改造为双链路 lag 聚合组

#### 客户需求:

GPN710-2SFP-4GE 以 1/5 做为上联口与 PTN/IPRAN 对接,现需改造成双路由保护。

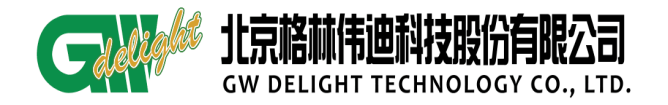

- 若直接在网管/底层一次性将 1/5 和 1/6 加入聚合组,会将 GPN710-2SFP-4GE 的管理 vlan 从 1/5 删除,造成托管,所以需要按照下面的步骤来改。
- 在没有创建 lag 聚合组时,不要将 1/5、1/6 与 PTN/IPRAN 对接的光纤全部连接好,
   这样会造成环路的;若客户之前连好了,建议 PTN/IPRAN 网管上将备用端口 down 掉。

step1: 进入【LAG 接口】, 创建聚合组, 如图 4-33

| 🔜 物理视图 × 网元管理器 ×                                                                                                    |                   |           |       |      |               |      |      |
|----------------------------------------------------------------------------------------------------|-------------------|-----------|-------|------|---------------|------|------|
| 设备树 🕂 💢 🌮 设备管理视图 👻                                                                                                    | DA GPN710-2SFP-40 | E-LAG接口 × |       |      |               |      |      |
| GPN710-2SFP-4GE                                                                                                    |                   |           | 刷新 新建 | 修改   | <b>刪除</b> 手动倒 | I换   |      |
| -                                                                                                    | ID                | 端口名称      | 备注    | 管理状态 | 聚合方式          | 策略   | 模式   |
|                                                                                                    |                   |           |       | ~2   |               |      |      |
| 功能树 🖌 自定义                                                                                                    |                   |           |       |      |               |      |      |
| ● 机架图 ▲                                                                                                    | 成员端口              |           |       | 有效   | 端口            |      |      |
| ● 版本管理                                                                                                    | 端口                | 管理状态      | 工作状态  | 9端口  |               | 管理状态 | 工作状态 |
| <ul> <li>● 以大内塔口</li> <li>● 以大内塔口</li> <li>● 以大内湖口高高</li> <li>● 以大内湖口高高</li> <li>● 以大内湖口高高</li> <li>● 以大内湖口高高</li> <li>● のM管理</li> <li>● のM管理</li> <li>● のM管理</li> <li>● のM管理</li> <li>● 以大内湖口のM</li> <li>● 以大内湖口のM</li> <li>● は影管理</li> <li>● 15分神历史性能運着</li> <li>● 24/94历史性能運着</li> </ul> |                   |           |       |      |               |      |      |

图 4-33 创建聚合组

step2: 配置聚合组名称,只添加 1/6 端口,如图 4-34 和图 4-35

| DA 创建LAG                                                                                                    |                                                                                                    |
|----------------------------------------------------------------------------------------------------|----------------------------------------------------------------------------------------------------|
| 属性设置                                                                                                    |                                                                                                    |
| 聚合组编号                                                                                                    | ☑ 自动分配                                                                                                    |
| 聚合组名称                                                                                                    | T1                                                                                                    |
| 备注信息                                                                                                    |                                                                                                    |
| 聚合方式                                                                                                    | 手动                                                                                                    |
| 聚合组策略                                                                                                    | 源和目的MAC ▼                                                                                                    |
| 聚合组模式                                                                                                    | 负载分担                                                                                                    |
| 恢复模式                                                                                                    |                                                                                                    |
| 恢复等待时间(min)                                                                                                    |                                                                                                    |
| 端口设置<br>可选端口<br>板卡 1-GPI710-2SFP-4GE<br>1-GPI710-2SFP-4GE<br>1-GPI710-2SFP-4GE<br>1-GPI710-2SFP-4GE<br>1-GPI710-2SFP-4GE<br>1-GPI710-2SFP-4GE | -4GE<br>Fth#1<br>Fth#2<br>Fth#3<br>Fth#4<br>Fth#5<br>3<br>3<br>C<br>C<br>C<br>C<br>C<br>C<br>C<br>C<br>C<br>C<br>C<br>C<br>C |
|                                                                                                    | · · · · · · · · · · · · · · · · · · ·                                                                                        |

图 4-34 添加端口

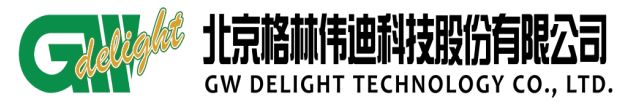

| 🧱 物理视图 × 🛠 EPIN × 网元管理                                                                                                    | 器 ×            |      |      |        |               |         |          |
|----------------------------------------------------------------------------------------------------|----------------|------|------|--------|---------------|---------|----------|
| 设备树 🕂 💢 💈 设备管理视图 🔻                                                                                                    | 区 EPIN-LAG接口 × |      |      |        |               |         | ()<br>() |
| EPIN<br>1-GPN710-2SFP-4GE                                                                                                    |                |      | 刷新 象 | 確 修改 刑 | <b>除</b> 手动倒换 |         |          |
|                                                                                                    | ID             | 端口名称 | 备注   | 管理状态   | 聚合方式          | 策略      | 模式       |
|                                                                                                    | 1              | T1   |      | up     | 手动            | 源和目的MAC | 负载分担     |
| 功能树 / 自定义     ④ 版本管理     後口管理     ④ 以大殍接口     ④ 以大殍接口     ④ 以大殍端口诵像     ④ 以大殍端口诵像     ④ 以大殍端口诵像     ④ 以大殍端口碼高     ① 又比管理     ④ 以大殍端口區高     ① 又比管理     ⑤ 以大殍端正碼高     ① 又比管理     ⑥ 以大殍端正編     ⑥ 以大麥端     □ 和管理     ⑥ 以大麥端     □ 和 管理     ⑥ 以大麥端     □ 和 管理     ⑥ 以大麥端     □ 和 管理     ⑥ 取出管理     ⑥ 取出管理     ⑥ 取出管理     ⑥ 取出管理     ⑥ 取出管理     ⑥ 取出管理     ⑧ 取出 | 成员端口<br>端口     | 管理状态 |      | 配置成功!  |               | 到里伏态    | 工作状态     |

图 4-35 添加成功提示

step3: 进入【VLAN 管理】,选择 GPN710-2SFP-4GE 的管理 VLAN,点击【修改 VLAN】,

将聚合组 t1 添加进管理 VLAN, 如图 4-36 和图 4-37

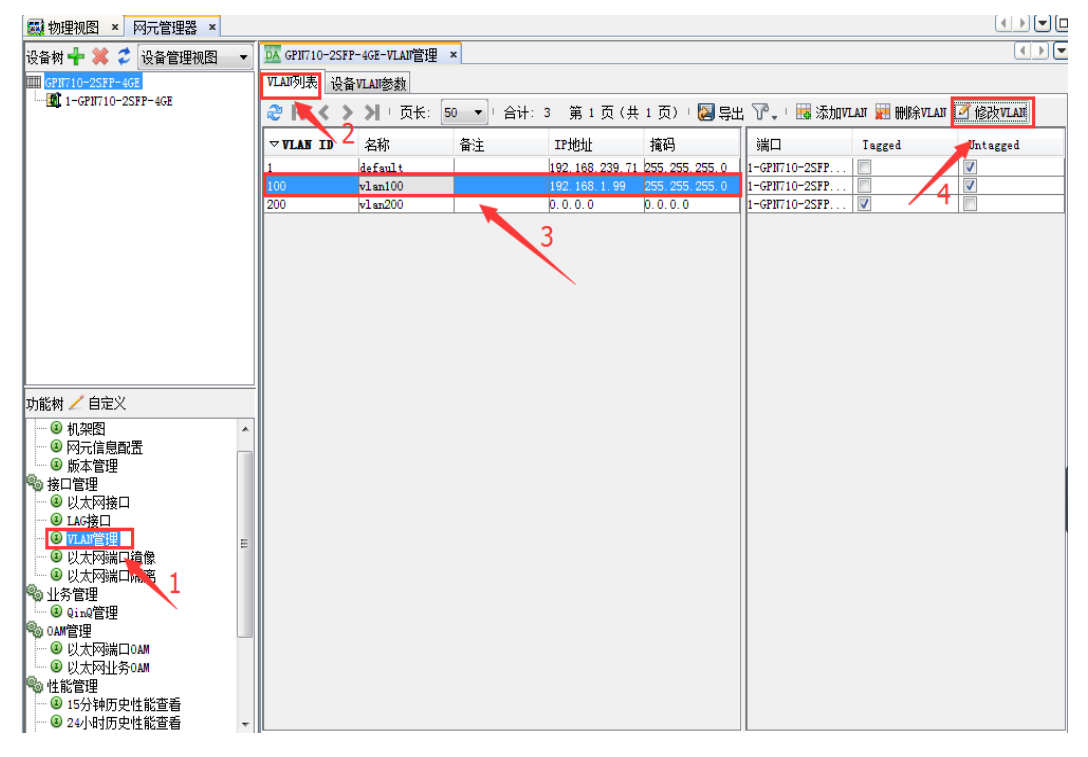

图 4-36 vlan 管理

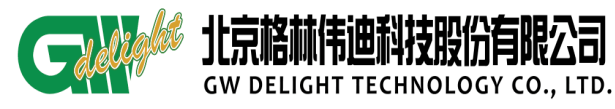

| GPN710-2SFP-4GE#修改VLAN                             | 信息   |         |      |        |          |      |      | <b></b> × |     |
|----------------------------------------------------|------|---------|------|--------|----------|------|------|-----------|-----|
| 属性设置                                               |      |         |      |        |          |      |      |           | 5   |
| VLAN ID (支持类似格式: 2,3-10)                           | 100  |         |      | VLAN名称 | vlan100  |      |      |           |     |
| 备注                                                 |      |         |      |        |          |      |      |           |     |
|                                                    |      |         |      |        |          |      |      |           | ļ   |
| VLAII类型                                            | 9売口  |         | *    |        |          |      |      |           |     |
| IP地址                                               | 192. | 168. 1. | 99   | 子网掩码   | 255.     | 255. | 255. | 0         |     |
|                                                    |      |         |      |        |          |      |      |           |     |
|                                                    |      | _       |      |        |          |      |      |           | 1   |
|                                                    | Tag  | ged     |      |        | Untagged |      |      |           |     |
| 1-GPN710-2SFF-4GE_Eth#1<br>1-GPN710-2SFF-4GE_Eth#2 |      |         |      |        |          |      |      |           | 1   |
| 1-GPN710-2SFP-4GE_Eth#3                            |      |         |      |        |          |      |      |           |     |
| 1-GPN710-2SFP-4GE_Eth#4                            |      |         |      |        |          |      |      |           | -11 |
| 1-GPN710-2SFP-4GE Eth#5                            |      |         |      |        |          |      |      |           | d.  |
|                                                    |      | 2       |      |        |          |      |      |           |     |
|                                                    |      | 确认 。    | D用 即 | 消      |          |      |      |           |     |

图 4-37 聚合组添加到 vlan

step4: 进入【LAG 接口】, 选中 t1 聚合组, 点击【修改】, 将 1/5 上联口加入到聚合组,

如图 4-38、4-39 和 4-40

| 设备树 🕂 渊 🎜 设备管理视图 🔻                                                                                                    | GPN710-2SFP-4GE-   | LAG接口 × |       |      |                |         |      |
|----------------------------------------------------------------------------------------------------|--------------------|---------|-------|------|----------------|---------|------|
| GPN710-2SFP-4GE                                                                                                    |                    | [       | 刷新 新建 | 修改   | 開除 手动          | 到换      |      |
|                                                                                                    | ID                 | 端口名称    | 备注    | 管理状态 | ▶ 聚合方式         | 策略      | 模式   |
|                                                                                                    | 1 T                |         |       | սթ   | 手动             | 源和目的MAC | 负载分担 |
|                                                                                                    |                    |         | 2     |      |                |         |      |
| 功能树 🖌 自定义                                                                                                    |                    |         |       | 有刻   | 120            |         |      |
| <ul> <li>○ 10,末回</li> <li>○ 10,末回</li> <li>○ 10,τu</li> <li>○ 10,τu</li></ul> |                    | 管理状态    | 工作状态  |      |                | 管理状态    | 工作状态 |
| ······ (1) 版本管理<br>····································                                                                                                    | 1-GPN710-2SFP-4GE. | . up    | up    | 1-GP | 10710-25FP-4GE | . up    | up   |
|                                                                                                    |                    |         |       |      |                |         |      |

图 4-38 聚合组

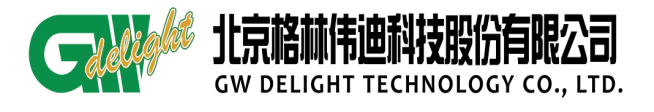

| MA 配置LAG                                                                                                    |                                            |   |                                              | X                  |
|----------------------------------------------------------------------------------------------------|--------------------------------------------|---|----------------------------------------------|--------------------|
| 属性设置                                                                                                    |                                            |   |                                              |                    |
| 聚合组编号                                                                                                    | 1                                          |   |                                              | 🗌 自动分配             |
| 聚合组名称                                                                                                    | T1                                         |   |                                              |                    |
| 备注信息                                                                                                    |                                            |   |                                              |                    |
| 聚合方式                                                                                                    | 手动                                         |   |                                              |                    |
| 聚合组策略                                                                                                    | 源和目的MAC                                    |   |                                              | -                  |
| 聚合组模式                                                                                                    | 负载分担                                       |   |                                              | -                  |
| 恢复模式                                                                                                    |                                            |   |                                              | -                  |
| 恢复等待时间(min)                                                                                                    |                                            |   |                                              | -                  |
| 管理状态                                                                                                    | up                                         |   |                                              | -                  |
| 端口设置<br>可选端口<br>板卡 1-GPI710-2SFP-4GE<br>1-GPI710-2SFP-4GE<br>1-GPI710-2SFP-4GE<br>1-GPI710-2SFP-4GE<br>1-GPI710-2SFP-4GE | -4GE -<br>Eth#1<br>Eth#2<br>Eth#3<br>Eth#4 |   | 已选端口<br>1-GPN710-2SFP-4G<br>1-GPN710-2SFP-4G | 5_Eth#5<br>5_Eth#6 |
|                                                                                                    | 确                                          | 人 | 以肖                                           |                    |

图 4-39 添加端口

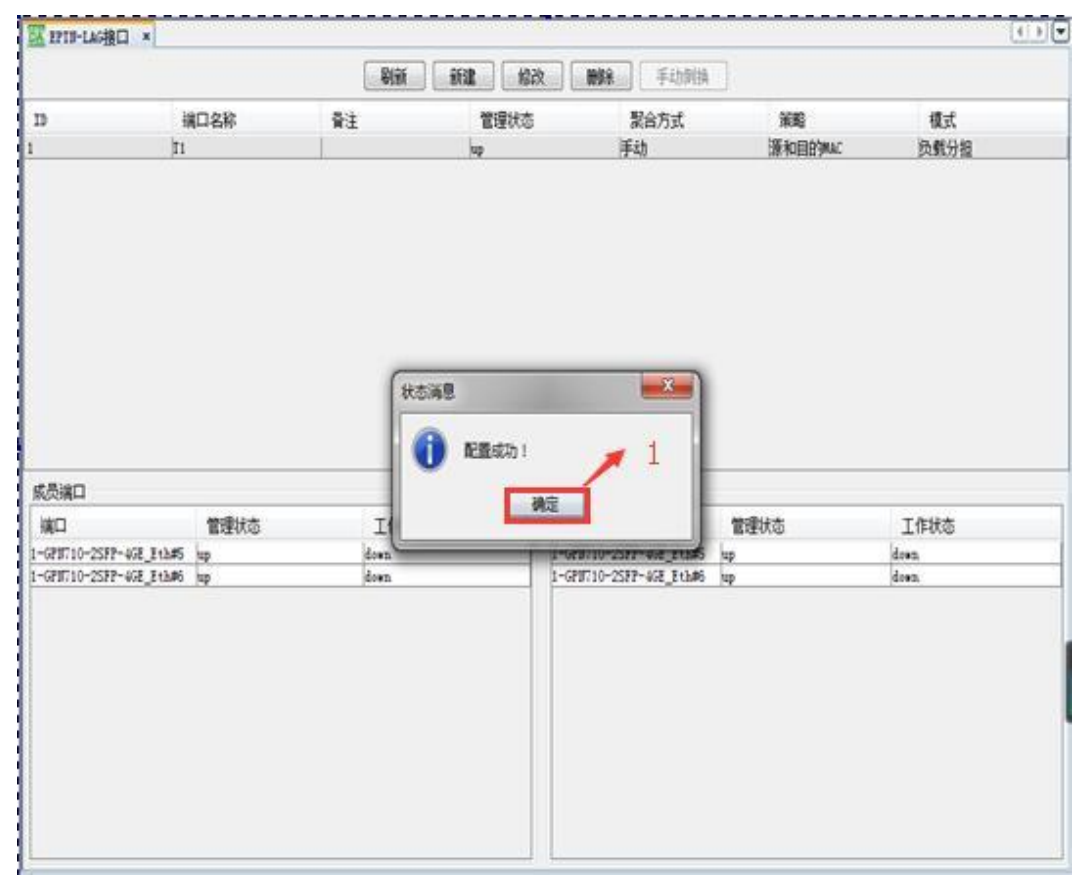

图 4-40 配置成功提示

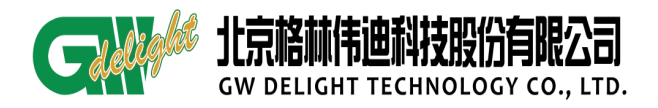

## 5 数据配置保存

| 设备树 🕂 💥 🌫 设备管理视图 🔻                                                                                                    | I 1234-机架图 ×                                                                                                    |       |
|----------------------------------------------------------------------------------------------------|----------------------------------------------------------------------------------------------------|-------|
| 1234                                                                                                    | 刷新                                                                                                    |       |
| └─ <b>!80</b> 1-0910710-25FP-468                                                                                                    | CON 約4 酸尔     CONTACT A SEP-4GE     GRAF A SEP-4GE     GRAF A | ×<br> |
|                                                                                                    |                                                                                                    |       |
| (別版報) 日上入     (別版報) 日上入     (別版報)     (別版報)     (別 t )     (別 t )     (別 t)     ( ) | <                                                                                                    | 4     |
| ◎ OAM管理                                                                                                    | 设备信息 更多信息                                                                                                    |       |
|                                                                                                    | · 设备信息<br>□属性<br>最后修改时间 2016-12-15, 14:46:55.0                                                                                                    | -     |
| ● 24小时历史性能查看 •                                                                                                    |                                                                                                    | -     |
|                                                                                                    | 图 5-1 设备保存                                                                                                    |       |

在【网元管理器】里,选择【机架图】,在机架图空白处右键,选择【保存】

#### 提示:

● GPN710-2SFP-4GE 支持自动保存功能,默认周期为十分钟,配置完数据之后建议手动保存。

#### 6 业务删除

step1: 在【网元管理器】里,选择【VLAN管理】,选中相应 vlan,点击【删除 VLAN】,

如图 6-1

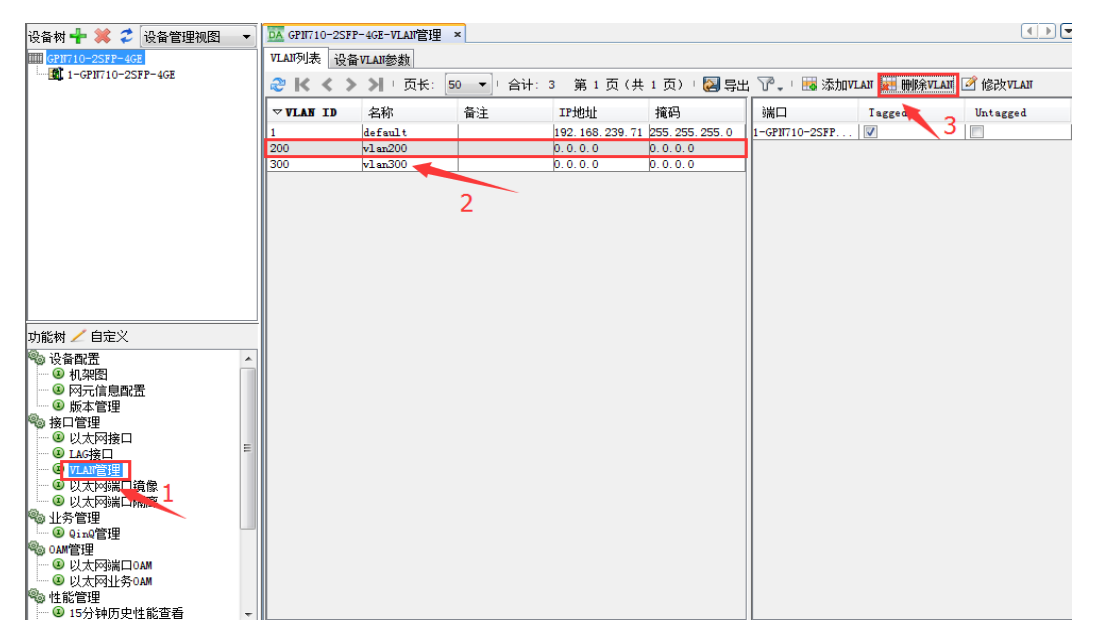

图 6-1 删除 vlan

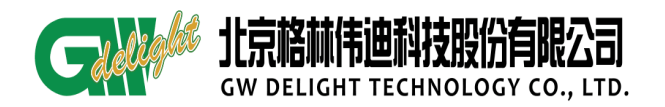

step2: 删除成功提示, 如图 6-2

| TELE-YEARTER      | 18 =                        |           |                                              |                                |                  |            | (1)      |
|-------------------|-----------------------------|-----------|----------------------------------------------|--------------------------------|------------------|------------|----------|
| LAPPIN RE         | YLAPETER.                   |           |                                              |                                |                  |            |          |
| * 1< < >          | >I : 15 H                   | • mit 2 3 | 61页(共1页)15                                   | 🗃 1945 🐨 🗤 👘 1946              | NLAR III MERVLAR | HE SECOLAR |          |
| 9 <b>91.48 13</b> | RAF<br>Jer Gred 1<br>MAR207 | P.L.      | 199 <u>911</u><br>1982 100 239 7)<br>0 0 0 0 | 1849<br> 355-155-0<br> 0-0-0-0 | 980              | Tuggad     | Untagged |
|                   |                             |           | atto                                         |                                | 1                |            |          |
|                   |                             |           |                                              |                                |                  |            |          |
|                   |                             |           |                                              |                                |                  |            |          |
|                   |                             |           |                                              |                                |                  |            |          |

图 6-2 vlan 删除成功提示

step3: 在【网元管理器】里,选择【VLAN管理】,选中相应 vlan,点击【修改 VLAN】,

#### 如图 6-3

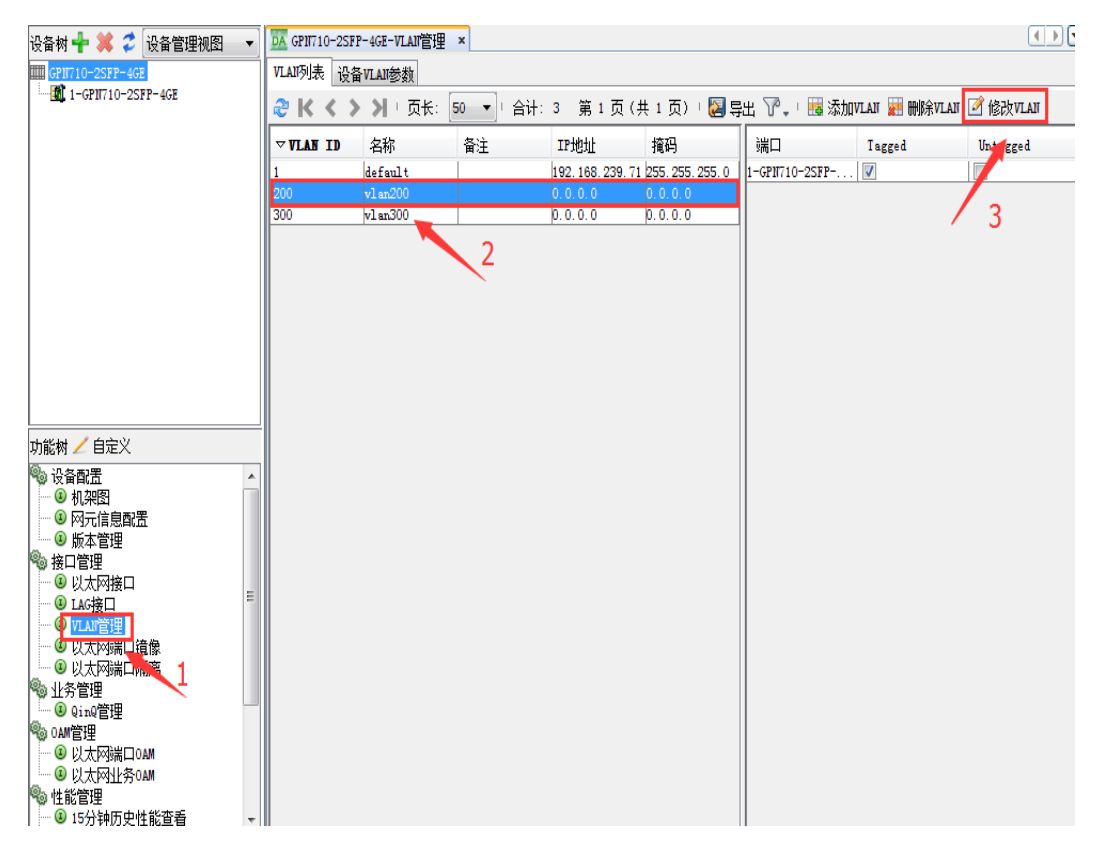

图 6-3 vlan 修改

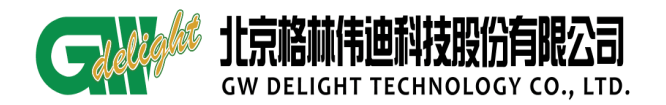

step4: 按照相应需求,修改端口属性,如图 6-4

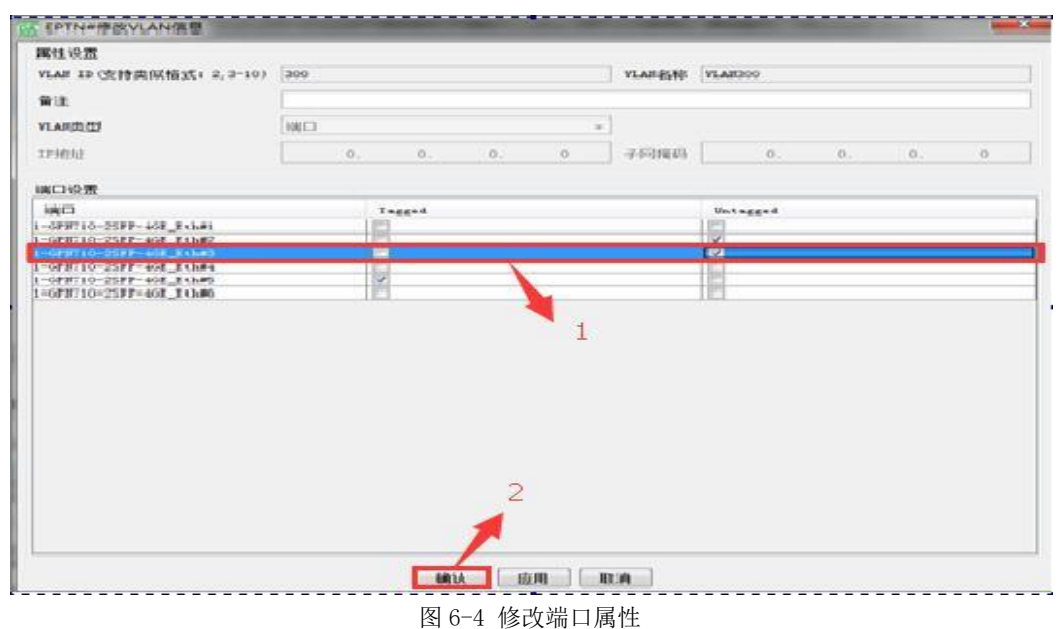

## 7 底层配置业务(选看)

现场通过串口线配置业务或者通过网管 telnet 到设备底层配置

## 客户需求:

业务在 1/1 上打上 vlan100 标签,出来的数据删除 100 标签,还原用户数据,在 1/5 上允许 vlan 100 通过。

## 配置 vlan 和端口信息:

step1: 设备默认透传模式, 需要先修改成 dot1q(802.1Q)模式。再创建 VLAN 如图

7 - 1

| GPN710-2SFP-4GE>en                                                                                                    |
|----------------------------------------------------------------------------------------------------|
| GPN710-2SFP-4GE(config)#vlanmode dot1q<br>GPN710-2SFP-4GE(config)#interface vlan vlan100 100<br>GPN710-2SFP-4GE(vlan-vlan100)#add port 1/5 tagged<br>GPN710-2SFP-4GE(vlan-vlan100)#add port 1/1 untagged<br>GPN710-2SFP-4GE(vlan-vlan100)#exit |

图 7-1 底层配置 vlan 数据

step2: 底层在全局模式下输入【save】 保存,如图 7-2:

| GPN710-2SFP-4GE(config)#sa<br>Trying to save configuration to flash, please wait<br>Preparing data for saving configurationDone. |
|----------------------------------------------------------------------------------------------------|
| Starting writing configuration data to flashDone.                                                                                |
| Configuration saved to flash successfully.                                                                                       |
| GPN710-2SFP-4GE(config)#<br>2016-12-08,11:05:01 GPN710-2SFP-4GE config-file save success                                         |

图 7-2 保存数据

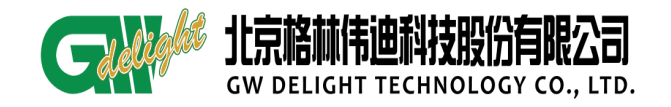

## 8 业务验证方式

## 8.1 对 ping 测试

两端设备通过对 ping 来测试业务是否互通。

#### 8.2 查看端口流量

通过底层或者网管来查询,若在有业务转发的情况下,收发一直在增长,则一般业

务无问题。查询命令如图 8-1

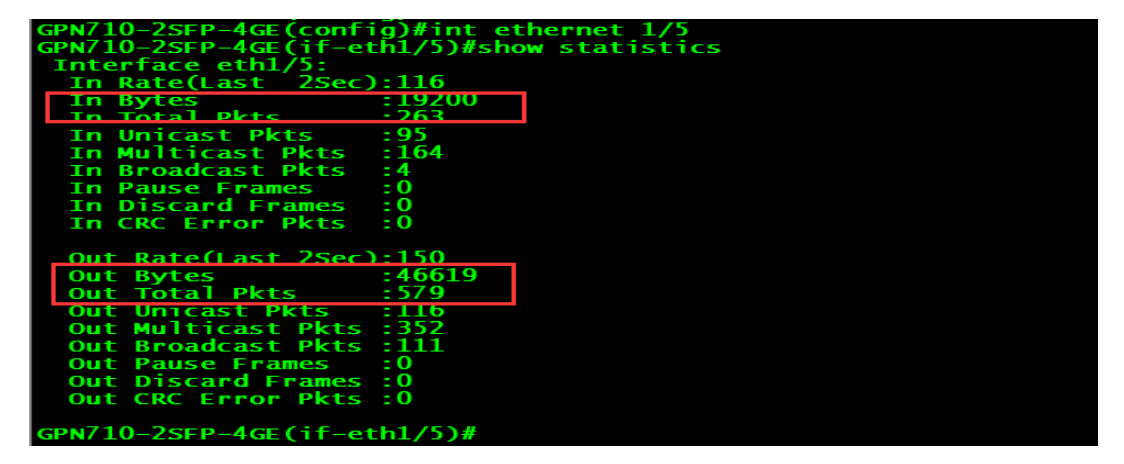

图 8-1 端口流量查询

在【网元管理器】里,选择【以太网端口】,选中对应端口,右键该端口,点击【以 太网性能】查看。如图 8-2 和图 8-3

| 44 🕂 🗱 💈 🖓 🖀 🐨 🔹                                                                                                    | Imp-0.t                                                       | 网络口 ·           |        |                                                             |                                                           |                                                        |                                 |         |    | 4  |    |
|----------------------------------------------------------------------------------------------------|---------------------------------------------------------------|-----------------|--------|-------------------------------------------------------------|-----------------------------------------------------------|--------------------------------------------------------|---------------------------------|---------|----|----|----|
| ₩ 1755<br>- ∰ 1-675710-2577-962                                                                                                    | 新年: 1-23710-232-42 - 利田 配置<br>第3第12 (11-12) (12:12-42 - 利田 配置 |                 |        |                                                             |                                                           |                                                        |                                 |         |    |    |    |
|                                                                                                    |                                                               |                 |        |                                                             |                                                           |                                                        |                                 |         |    |    |    |
|                                                                                                    | Hadden                                                        |                 | Gu     |                                                             | - 2/4                                                     | 1000BASE-T/                                            | 駆け                              | · 8192  | 0  | 0. |    |
|                                                                                                    | Hacita                                                        |                 | - 10   | w down 併設                                                   | • 37A                                                     | 1000BASE-1/                                            | 掌止                              | · \$192 | \$ | 4  |    |
|                                                                                                    | Electer                                                       | 0               | u      | w down 併設                                                   | • X/A                                                     | 1000BASE-1/                                            | \$4.1                           | · 8192  | 0  | 5  |    |
|                                                                                                    | Escient                                                       | -               | - 98   | ★ 10                                                        | -1000BASE-1/                                              | 1000BASE-1/                                            | 單計                              | ¥ \$192 | 0  | 10 |    |
|                                                                                                    | (grazes                                                       | 田田性能            | 0      | • 10 Mil                                                    | • B/A                                                     | 1000BASE-1/                                            | ¥止.                             | • 8192  | 0  |    |    |
|                                                                                                    |                                                               | _               | 1      |                                                             | a line line line line line line line line                 |                                                        |                                 |         |    |    | 14 |
| 新 <mark>/</mark> 8年X<br>※1415日 (*<br>※1417日 (*)                                                                                                    | \$77位思 业<br>\$77位思                                            | ·苏接入点旗章         | BOXRAD |                                                             |                                                           |                                                        |                                 |         |    |    |    |
|                                                                                                    | SPRE U                                                        | SA)dae          |        | srifts                                                      | 在位                                                        | #/201F                                                 | 未知                              |         |    |    |    |
|                                                                                                    | 177位号 <u>计</u><br>577位号<br>前所                                 | 养養入点 <u>は</u> 豊 |        | 57月復後<br>发送波长 (an)                                          | 在位<br>未知                                                  | ● ●/35H<br>● ●/35H                                     | 未知<br>未知                        |         |    |    |    |
|                                                                                                    | 57位巻 <u>世</u><br>57位巻<br>一般版                                  | 务集入点旗集          | acteas | 527種決<br>发送波卡 (m)<br>接行力率 (din)                             | 在位<br>未知<br>0.00                                          | 单/预杆<br>整改进长(m)<br>发送改革(dan)                           | 未知<br>未知<br>年知<br>0.00          |         |    |    |    |
|                                                                                                    | 91년 (1)<br>171년 (1)<br>171년 (1)                               | 891418          | 924842 | 577模块<br>发送波长 (m)<br>接收力车 (dm)<br>直度                        | 在位<br>未知<br>0.00<br>0.00                                  | 单//20F<br>接示波长(se)<br>发送功率(dba)<br>编图电流(sa)            | 未知<br>未知<br>年知<br>0.00<br>0.000 |         |    |    |    |
|                                                                                                    | ()))<br>()))<br>()))<br>()))<br>()))<br>()))<br>()))<br>())   | 58).618         | 80×848 | 577個時<br>发送波长(m)<br>接於方案(dm)<br>直度<br>电压(7)                 | 在位<br>未抽<br>0.00<br>0.00<br>0.00                          | 单/双杆<br>藤欣波长(m)<br>发送功率(dba)<br>编图电电(ak)<br>蒙光器状态      | 未知<br>未知<br>0.00<br>11开         |         |    |    |    |
|                                                                                                    | 177位世<br>577位世<br>朝田                                          | 务集入点值重          | acxeae | 527個決<br>发送波长 (m)<br>接致力率 (dm)<br>直度<br>电压 (7)<br>大持数字设断 GM | 在位<br>未知<br>0.00<br>0.00<br>0.00<br>0.000                 | 单/20F<br>勝欣波卡 (se)<br>发送功率 (de)<br>梁西电流 ea)<br>影响器状态   | 未知<br>年知<br>0.00<br>11开         |         |    |    |    |
| <ul> <li>編成 / 自定义</li> <li>※各数目</li> <li>※日本語の数目</li> <li>※日本語の数目</li> <li>※日本語の数目</li> <li>※日本語の数目</li> <li>※日本語目</li> <li>※日本語</li> <li>※日本語</li> <li>※日本語</li></ul> | Strike <u>in</u><br>Strike                                    | 581.688         | ACX628 | 527種決<br>发送波长(m)<br>接改力率(dm)<br>基度<br>电压(0)<br>支持数字设新(00)   | 在位<br>未知<br>0.00<br>0.00<br>0.00<br>0.00<br>0.00<br>0.7交対 | 单/2015<br>藤欣波长 (sa)<br>发送功章 (da)<br>梁迅电点 (sa)<br>谢光器状态 | 未知<br>未知<br>0.00<br>11开         |         |    |    |    |

图 8-2 网管查看端口信息

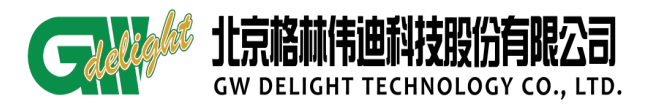

| 对象名称: 1-GP#710-2SPP-4G                                                                     | LENMS[EPTH] | 轮调时间(秒)30        | 开始 停止 导出 打                    | 印图制数              | 据保存时间(小时)   |        |
|--------------------------------------------------------------------------------------------|-------------|------------------|-------------------------------|-------------------|-------------|--------|
| 性能类型                                                                                       |             |                  | <b>X</b> 2                    | 前性能查询             |             |        |
| □ 选择全部                                                                                     |             | 5.500            | 2                             |                   |             |        |
| 回以太网接口                                                                                     |             | 5,000            | 00                            |                   |             |        |
| 接收组播探文数(In Mi, 🔤                                                                           |             | 4500             |                               |                   |             |        |
| 发送组播接文数(Out) 🖂                                                                             |             | 4000             |                               |                   |             |        |
| 接收广播报文数(In Br 🛄                                                                            | 0           | 3,500            |                               |                   |             |        |
| 发送广播报文数(Out E                                                                              |             | - 3000           |                               |                   |             |        |
| 接收错包数 (In CRC E 📰                                                                          |             | 3 500            |                               |                   |             |        |
| 接收带宽利用车(In Ba                                                                              |             | 2,000            |                               |                   |             |        |
| 发送带宽利用章(Out E 📃                                                                            |             | 1.500            |                               |                   |             |        |
| 友包总数 (Out Total PI ♥]                                                                      |             | 1,000            |                               |                   |             |        |
| 夜包字节数 (In Bytes) 📝                                                                         |             | 500              |                               |                   |             |        |
| 发包字节数(Out Bytes 📝                                                                          |             |                  |                               |                   |             |        |
| 改包总数(In Total Pitt 📝                                                                       | 1 .         |                  |                               | 11:48:01:632      |             |        |
| 以太同接口外能类型                                                                                  | 0           |                  |                               | nd bil            |             |        |
|                                                                                            | - 2         |                  | otal Pkts) — 있신의<br>ut Bytes) | 载(Out Total Pkts) | 收包字节数(In By | tes)   |
| iātu -                                                                                     | ~ 4         | 当前性能             |                               |                   |             |        |
|                                                                                            |             | BIJIA            | 发包字节数(0u.                     | 发包总数(Out          | 收包总数 (In I  | 收包字节   |
| 14.05.05.00                                                                                |             | 2016.12.08 11:4. | 5436.0                        | 70.0              | 45.0        | 3480.0 |
| 住転共型<br>收包忌数(In Jotal Pats)<br>支包忌数(Out Jotal Pats)<br>收包字节数(In Sytes)<br>发包字节数(Out Sytes) |             |                  |                               |                   |             |        |
|                                                                                            |             | •                |                               | ш                 |             |        |

图 8-3 端口性能统计

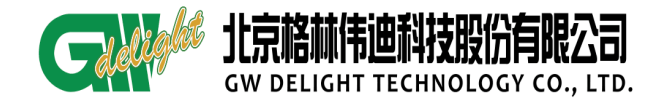

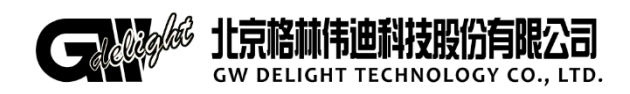

地址:北京市昌平区何营路 8 号院 14 号楼 邮编:100085 电话:(86-10)62961177 传真:(86-10)82899881 技术服务热线:400-810-9292